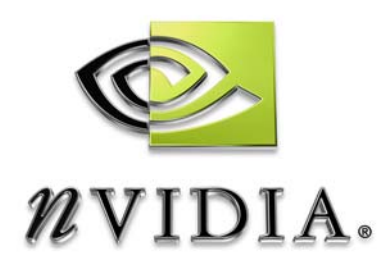

# NVIDIA Accelerated Linux Driver Set *Release 40 Notes*

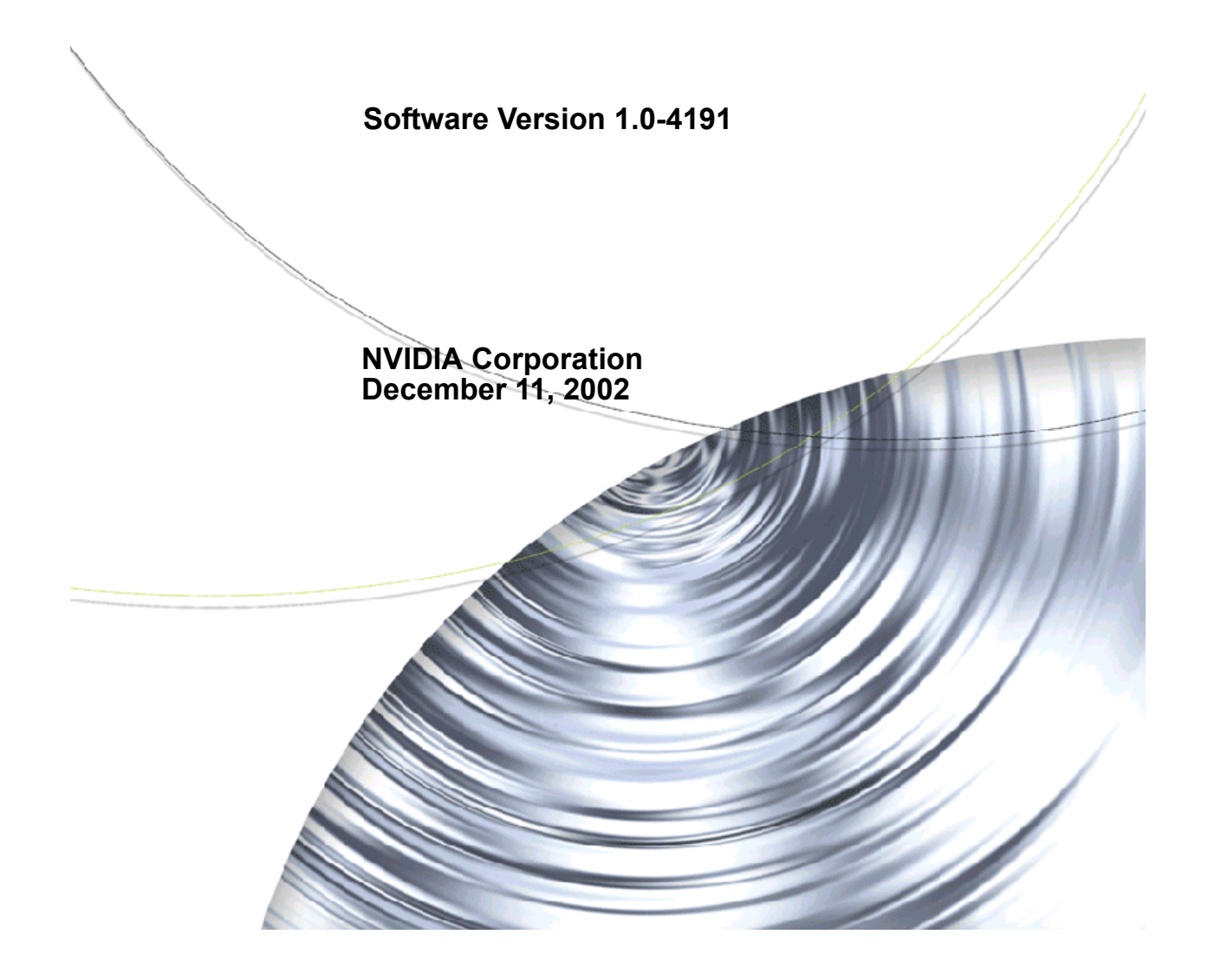

#### NVIDIA Accelerated Linux Driver Set

Confidential Information

Published by NVIDIA Corporation, Inc. 2701 San Tomas Expressway Santa Clara, CA 95050

Copyright © 2002 NVIDIA Corporation. All rights reserved.

This software may not, in whole or in part, be copied through any means, mechanical, electromechanical, or otherwise, without the express permission of NVIDIA Corporation.

Information furnished is believed to be accurate and reliable. However, NVIDIA assumes no responsibility for the consequences of use of such information nor for any infringement of patents or other rights of third parties, which may result from its use. No License is granted by implication or otherwise under any patent or patent rights of NVIDIA Corporation.

Specifications mentioned in the software are subject to change without notice.

NVIDIA Corporation products are not authorized for use as critical components in life support devices or systems without express written approval of NVIDIA Corporation.

NVIDIA, the NVIDIA logo, CineFX, Digital Vibrance Control, GeForce, nfiniteFX, nForce, Quadro, RIVA, TNT, TNT2, TwinView, and Vanta are registered trademarks or trademarks of NVIDIA Corporation in the United States and/or other countries.

Intel and Pentium are registered trademarks of Intel. Linux is a registered trademark of Linus Torvalds. Microsoft and Windows are registered trademarks of Microsoft Corporation. OpenGL is a registered trademark of Silicon Graphics Inc. Red Hat, RPM, Linux Library and all Red Hat-based trademarks and logos are trademarks or registered trademarks of Red Hat, Inc. in the United States and other countries. SPECglperf and SPECviewperf are trademarks of the Standard Performance Evaluation Corporation.

Other company and product names may be trademarks or registered trademarks of the respective owners with which they are associated.

# **Table of Contents**

#### 1. Introduction

| About Release Notes                           | . 1  |
|-----------------------------------------------|------|
| About the NVIDIA Accelerated Linux Driver Set | . 2  |
| Minimum Operating System Requirements         | . 2  |
| Notes and Tips on Operating Systems           | . 2  |
| Supported NVIDIA Products                     | . 3  |
| Notes and Tips on Supported NVIDIA Produc     | ts 5 |
| Features and Enhancements                     | . 6  |
| Known Product Limitations                     | . 6  |
| Software Issues                               | . 6  |
| Hardware Issues                               | . 7  |
|                                               |      |

#### 2. NVIDIA Linux Driver History

| NVIDIA Linux Driver Versions                   |
|------------------------------------------------|
| Overview of Resolved Issues and Enhancements 9 |
| Release 40: New Features, Enhancements, and    |
| Resolved Issues                                |
| Release 25: New Features, Enhancements, and    |
| Resolved Issues                                |
| Release 20: New Features, Enhancements, and    |
| Resolved Issues                                |
| Release 10: New Features, Enhancements, and    |
| Resolved Issues                                |
| Release 6: New Features, Enhancements, and     |
| Resolved Issues                                |
|                                                |

#### 3. Installing the NVIDIA Linux Drivers

Choosing the NVIDIA Packages for Your System22 Installing the NVIDIA\_kernel and NVIDIA\_GLX

| Packages                             |  | • | • | • | 23 |
|--------------------------------------|--|---|---|---|----|
| Before You Begin Driver Installation |  |   |   |   | 24 |
| Installing by RPM                    |  |   |   |   | 24 |
| Upgrading by RPM                     |  |   |   |   | 24 |
| Installing & Upgrading by SRPM       |  |   |   |   | 25 |
| Installing & Upgrading by Tar File . |  |   |   |   | 26 |
| Editing Your XF86Config File         |  |   |   |   | 26 |
| Installed Components                 |  |   |   |   | 28 |
| Installing Libraries                 |  |   |   |   | 30 |
|                                      |  |   |   |   |    |

#### 4. Configuring the NVIDIA Linux Driver

| XF86Config Options: Configuring AGP    |   | 32 |
|----------------------------------------|---|----|
| AGP Chipsets Supported by NVIDIA AGP.  |   | 33 |
| Troubleshooting AGP Stability Problems | • | 34 |

| XF86Config Options: Introduced in Release 40 | 36        |
|----------------------------------------------|-----------|
| Option "NoBandWidthTest" "boolean"           | 36        |
| Option "Dac8Bit" "boolean"                   | 36        |
| Option "CIOverlay" "boolean"                 | 36        |
| Option "TransparentIndex" "integer"          | 37        |
| Option "OverlayDefaultVisual" "boolean"      | 37        |
| XF86Config Options: Introduced in Release 25 | 37        |
| Option "NoRenderExtension" "boolean"         | 37        |
| Option "NoTwinViewXineramaInfo" "boolean"    | 38        |
| Option "UseClipIDs" "boolean"                | 38        |
| Option "Stereo" "integer"                    | 38        |
| Option "DigitalVibrance" "integer"           | 39        |
| Option "Overlay" "boolean"                   | 39        |
| Option "FlatPanelProperties" "string"        | <b>40</b> |
| XF86Config Options: Introduced in Release 20 | 41        |
| Option "PageFlip" "boolean"                  | 41        |
| Option "UBB" "boolean"                       | 41        |
| Option "UseInt10Module" "boolean"            | 42        |
| Option "WindowFlip" "boolean"                | 42        |
| XF86Config Options: Introduced in Release 10 | 43        |
| Option "ConnectedMonitor" "string"           | 43        |
| Option "CursorShadow" "boolean"              | 44        |
| Option "CursorShadowAlpha" "integer"         | 44        |
| Option "CursorShadowXOffset" "integer"       | 45        |
| Option "CursorShadowYOffset" "integer"       | 45        |
| Option "HWCursor" "boolean"                  | 45        |
| Option "IgnoreEDID" "boolean"                | 45        |
| Option "NoDDC" "boolean"                     | 46        |
| Option "NoLogo" "boolean"                    | 46        |
| Option "NvAGP" "integer"                     | 46        |
| Option "RenderAccel" "boolean"               | 46        |
| Option "SWCursor" "boolean"                  | 46        |
| Option "UseEdidFreqs" "boolean"              | 47        |
| XF86Config TV Options: Introduced in Release | 10.       |
| 47                                           |           |
| Enabling and Configuring TV                  | 47        |
| XF86Config File Settings                     | 47        |
| Option "TVOutFormat" "string"                | 48        |
| Option "TVStandard" "string"                 | 48        |
| XF86Config TwinView Options: Introduced in   |           |
| Release 6                                    | 49        |
| Enabling and Configuring TwinView            | 49        |
| Option "TwinView" "boolean"                  | 50        |
| Option "SecondMonitorHorizSync" "range(s)"   | 50        |

Option "SecondMonitorVertRefresh" "range(s)" 50

| Option "MetaModes" "string"              | 51 |
|------------------------------------------|----|
| Option "TwinViewOrientation" "string"    | 53 |
| Option "ConnectedMonitor" "string"       | 53 |
| OpenGL Environment Variable Settings     | 54 |
| Full-Scene Antialiasing (FSAA)           | 54 |
| Anisotropic Texture Filtering            | 55 |
| VBLANK Synchronizing                     | 55 |
| Configuring a Laptop                     | 55 |
| Standard Functionality                   | 56 |
| TwinView Functionality                   | 57 |
| Using Hot Keys to Switch Display Devices | 57 |
| Non-Standard Modes on LCD Displays       | 58 |
| Known Laptop Issues                      | 59 |

## 5. Frequently Asked Questions, Troubleshooting, & Other

#### Resources

| Frequently Asked Questions: General  | 60 |
|--------------------------------------|----|
| Frequently Asked Questions: TwinView | 71 |
| Troubleshooting: ALi Chipset Users   | 74 |
| Troubleshooting: NVIDIA TNT Users    | 74 |
| Contacting Us                        | 75 |
| Additional Resources                 | 75 |

#### A. Programming Modes

| Introduction                                          | 76             |
|-------------------------------------------------------|----------------|
| Depth, Bits Per Pixel, and Pitch                      | 77             |
| Maximum Resolutions                                   | 78             |
| Useful Formulas                                       | 78             |
| Video Memory Used                                     | 78             |
|                                                       |                |
| Resolution, Pixel Clock, and Vertical Refresh         |                |
| Resolution, Pixel Clock, and Vertical Refresh<br>Rate | 79             |
| Resolution, Pixel Clock, and Vertical Refresh<br>Rate | 79<br>80       |
| Resolution, Pixel Clock, and Vertical Refresh<br>Rate | 79<br>80<br>81 |

#### **B. Proc Filesystem Interface**

#### C. XVMC Support

#### **D. GLX Support**

#### E. Configuring Multiple Screens on One Graphics Card

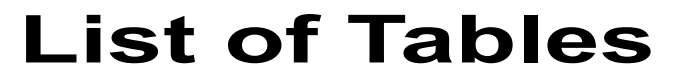

| Table 1.1 | Minimum Operating System Requirements       |
|-----------|---------------------------------------------|
| Table 1.2 | Supported NVIDIA Products                   |
| Table 2.1 | NVIDIA Linux Driver Versions                |
| Table 4.1 | TV Output Formats by Country                |
| Table 4.2 | Values for theGL_FSAA_MODE Variable         |
| Table 4.3 | Values for theGL_DEFAULT_LOG_ANISO Variable |
| Table A.1 | Bits Per Pixel Used for Depth               |
| Table A.2 | Maximum DAC Values                          |

# C H A P T E R

# INTRODUCTION

This chapter contains the following major sections:

- "About Release Notes" on page 1
- "About the NVIDIA Accelerated Linux Driver Set" on page 2
- "Minimum Operating System Requirements" on page 2
- "Supported NVIDIA Products" on page 3
- "Features and Enhancements" on page 6
- "Known Product Limitations" on page 6

## About Release Notes

These Release Notes contain information about the current Release 40 NVIDIA<sup>®</sup>Accelerated Linux<sup>®</sup> Driver Set. NVIDIA provides these notes to enable add-in-card (AIC) producers and original equipment manufacturers (OEMs) to monitor performance improvements and software problem (bug) resolutions in each documented version of the driver.

This guide explains how to install, configure, and use the NVIDIA Accelerated Linux Driver Set. It also describes current and historic software problem resolutions and software enhancements *and* contains Troubleshooting, Frequently Asked Questions, and other contact and support information.

Note: Most of the contents of this guide is also available in a Readme file, which is posted on the NVIDIA web site (www.nvidia.com) and is also installed in /usr/share/doc/NVIDIA\_GLX-1.0/ when the NVIDIA\_GLX package is installed.

# About the NVIDIA Accelerated Linux Driver Set

The NVIDIA Accelerated Linux Driver Set brings both accelerated 2D functionality and high performance OpenGL support to Linux XFree86 with the use of NVIDIA products, which are **graphics processing units (GPUs)**. The NVIDIA nForce product is an integrated graphics processor (IGP).

NVIDIA has a **Unified Driver Architecture (UDA)** model, which means that one driver set can be used with all supported NVIDIA hardware. This driver set provides optimized hardware acceleration of OpenGL applications through a direct-rendering X Server.

Supported NVIDIA products are listed in Table 1.2 and supported features are discussed in "NVIDIA Linux Driver History" on page 9.

# **Minimum Operating System Requirements**

This release includes drivers for the Linux operating systems listed in Table 1.1.

| Module                   | Version      | Determining the Version                    |
|--------------------------|--------------|--------------------------------------------|
| Linux Kernel             | 2.2.12       | <pre># cat /proc/version</pre>             |
| XFree86                  | 4.0.1        | # XFree86 -version                         |
| Kernel modutils          | 2.1.121      | # insmod -V                                |
| If you need to build the | he NVIDIA ke | rnel module, use the following components: |
| binutils                 | 2.9.5        | # sizeversion                              |
| GNU make                 | 3.77         | <pre># makeversion</pre>                   |
| gcc                      | 2.91.66      | # gccversion                               |

 Table 1.1
 Minimum Operating System Requirements

If you build the NVIDIA kernel module from source RPMs (Red Hat Package Manager utility), use the following component:

spec-helper # rpm -qi spec-helper RPM

## Notes and Tips on Operating Systems

- XFree86 can be retrieved from www.xfree86.org. Software packages may also be available through your Linux distributor.
- All official stable kernel releases from version 2.2.12 and higher are supported.

*Prerelease* versions such as "2.4.3-pre2" *and* "development" kernels such as 2.3.x or 2.5.x are *not supported*.

The Linux kernel sources can be downloaded from www.kernel.org or one of its mirrors.

• binutils and gcc are required *only* if you install the NVIDIA\_kernel package by SRPM (Source-RPM) or tar file and can be retrieved from www.gnu.org or one of its mirrors.

Note: binutils and gcc are not required by binary RPM installations.

- If you are using XFree86, but do not have a file /var/log/XFree86.0.log, then you probably have a version 3.x of XFree86 and *must* upgrade.
- If you are setting up XFree86 4.x for the first time, it is often easier to begin with one of the open source drivers that ships with XFree86 (either "nv", "vga", or "vesa"). Once XFree86 is operating properly with the open source driver, it is easier to switch to the NVIDIA driver.

# Supported NVIDIA Products

Table 1.2 lists the NVIDIA products (GPUs) supported by the current version of the NVIDIA Accelerated Linux Driver Set.

| Desktop Product<br>Name                       | Workstation<br>Product Name   | Device PCI<br>ID (SSDID) | Number of<br>Displays<br>Supported Per<br>Card |
|-----------------------------------------------|-------------------------------|--------------------------|------------------------------------------------|
| nForce <sup>TM</sup> 2                        |                               | 0x01F0                   | 2                                              |
| (GeForce <sup>™</sup> 4 MX<br>Integrated GPU) |                               |                          |                                                |
| nForce 420/420D                               |                               | 0x01A0                   | 1                                              |
| nForce 220/220D                               |                               |                          |                                                |
| (GeForce2 Integrated GPU)                     |                               |                          |                                                |
|                                               | Quadro <sup>®</sup> 4 980 XGL | 0x0288                   | 2                                              |
|                                               | Quadro4 780 XGL               | 0x0289                   | 2                                              |
|                                               | Quadro4 700 Go GL             | 0x028C                   | 2                                              |
| GeForce4 4200 Go                              |                               | 0x0286                   | 2                                              |
| GeForce4 Ti 4800 SE                           |                               | 0x0282                   | 2                                              |
| GeForce4 Ti 4200 with AGP 8X                  |                               | 0x0281                   | 2                                              |
| GeForce4 Ti 4800                              |                               | 0x0280                   | 2                                              |

 Table 1.2
 Supported NVIDIA Products

| Desktop Product                | Workstation             | Device PCI | Number of<br>Displays<br>Supported Per |
|--------------------------------|-------------------------|------------|----------------------------------------|
| Name                           | Product Name            | ID (SSDID) | Card                                   |
|                                | Quadro4 900 XGL         | 0x0258     | 2                                      |
|                                | Quadro4 750 XGL         | 0x0259     | 2                                      |
|                                | Quadro4 700 XGL         | 0x025B     | 2                                      |
| GeForce4 Ti 4200               |                         | 0x0253     | 2                                      |
| GeForce4 Ti 4400               |                         | 0x0251     | 2                                      |
| GeForce4 Ti 4600               |                         | 0x0250     | 2                                      |
|                                | Quadro <sup>®</sup> DCC | 0x0203     | 1                                      |
| GeForce3 Ti 500                |                         | 0x0202     | 1                                      |
| GeForce3 Ti 200                |                         | 0x0201     | 1                                      |
| GeForce3                       |                         | 0x0200     | 1                                      |
|                                | Quadro4 580 XGL         | 0x0188     | 2                                      |
|                                | Quadro4 380 XGL         | 0x018B     | 2                                      |
|                                | Quadro4 280 NVS         | 0x0181     | 2                                      |
| GeForce4 MX 420 with AGP 8X    |                         | 0x0183     | 2                                      |
| GeForce4 MX 440 SE with AGP 8X |                         | 0x0182     | 2                                      |
| GeForce4 MX 440 with AGP 8X    |                         | 0x0181     | 2                                      |
| GeForce4 410 Go 16M            |                         | 0x017D     | 2                                      |
|                                | Quadro4 500 Go GL       | 0x017C     | 2                                      |
|                                | Quadro4 NVS             | 0x017A     | 2/4                                    |
| GeForce4 440 Go 64M            |                         | 0x0179     | 2                                      |
|                                | Quadro4 500/550<br>XGL  | 0x0178     | 2                                      |
| GeForce4 460 Go                |                         | 0x0177     | 2                                      |
| GeForce4 420 Go 32M            |                         | 0x0176     | 2                                      |
| GeForce4 420 Go                |                         | 0x0175     | 2                                      |
| GeForce4 440 Go                |                         | 0x0174     | 2                                      |
| GeForce4 MX 440 SE             |                         | 0x0173     | 2                                      |
| GeForce4 MX 420                |                         | 0x0172     | 2                                      |
| GeForce4 MX 440                |                         | 0x0171     | 2                                      |
| GeForce4 MX 460                |                         | 0x0170     | 2                                      |

 Table 1.2
 Supported NVIDIA Products (continued)

| Desktop Product<br>Name                           | Workstation<br>Product Name | Device PCI<br>ID (SSDID) | Number of<br>Displays<br>Supported Per<br>Card |
|---------------------------------------------------|-----------------------------|--------------------------|------------------------------------------------|
| GeForce2 Integrated                               |                             | 0x01A0                   | 1                                              |
|                                                   | Quadro2 Pro                 | 0x0153                   | 1                                              |
| GeForce2 Ultra                                    |                             | 0x0152                   | 1                                              |
| GeForce2 Ti                                       |                             | 0x0151                   | 1                                              |
| GeForce2 GTS/Pro                                  |                             | 0x0150                   | 1                                              |
|                                                   | Quadro2 MXR/Go              | 0x0113                   | 2                                              |
|                                                   | Quadro2 EX                  | 0x0113                   | 1                                              |
| GeForce2 Go                                       |                             | 0x0112                   | 2                                              |
| GeForce2 MX 100/200                               |                             | 0x0111                   | 2                                              |
| GeForce2 MX/MX 400                                |                             | 0x0110                   | 2                                              |
|                                                   | Quadro <sup>®</sup>         | 0x0103                   | 1                                              |
| GeForce DDR                                       |                             | 0x0101                   | 1                                              |
| GeForce 256                                       |                             | 0x0100                   | 1                                              |
| RIVATM TNTTM2<br>Family<br>RIVA TNTTM2TM<br>Ultra |                             | 0x0029                   | 1                                              |
| RIVA TNT2                                         |                             | 0x0028                   | 1                                              |
| RIVA TNT2 M64                                     |                             | 0x002D                   | 1                                              |
| RIVA TNT2 Vanta <sup>™</sup>                      |                             | 0x002C                   | 1                                              |
| RIVA TNT2<br>(Integrated)<br>RIVA TNT™            |                             | 0x00A0<br>0x0020         | 1                                              |

 Table 1.2
 Supported NVIDIA Products (continued)

## Notes and Tips on Supported NVIDIA Products

- RIVA 128/128ZX products are supported by the open source "nv" driver for XFree86 but not by the NVIDIA Accelerated Linux Driver Set.
- Some NVIDIA Linux Driver features support only certain NVIDIA products, which is indicated, where applicable.
- If you want to check the Device PCI IDs for comparison with the values shown in Table 1.2, use one of these methods:

```
• "cat /proc/pci" or
```

• "lspci -n". With this method, locate the device with the vendor ID of "10de", as in the following example:

02:00.0 Class 0300: 10de:0010 (rev 10)

The non-NVIDIA information presented in the above line will vary depending of type of card you are using.

# **Features and Enhancements**

For current and earlier history of new features and enhancements, see relevant sections, categories by driver version number, in Chapter 2: "NVIDIA Linux Driver History" on page 9.

# **Known Product Limitations**

## **Software Issues**

- "Athlon Processors: Support for Page Size Extension" on page 6
- "X Server and Changing AGP Drivers" on page 6
- "OpenGL + Xinerama" on page 6
- "OpenGL and dlopen()" on page 7
- "DPMS and TwinView" on page 7
- "DPMS and Flat Panel" on page 7
- "Multi-Card, Multi-Display" on page 7
- "Laptop Issues" on page 7
- "Full-Scene Antialiasing (FSAA)" on page 7

#### Athlon Processors: Support for Page Size Extension

For details, see "Support for the Processor Page Size Extension on Athlon Processors" on page 34 under "Troubleshooting AGP Stability Problems" on page 34.

#### X Server and Changing AGP Drivers

Under Linux32, after starting X twice with different AGP support, the X Server may crash causing the system to become unusable. To work around this problem, if you change your AGP driver, be sure to restart the system before restarting X.

#### **OpenGL + Xinerama**

Currently, OpenGL will not display to anything other than the **first display device** in an Xinerama environment.

#### **OpenGL and dlopen()**

There are some issues with the older version of the glibc dynamic loader (e.g., the version that shipped with Red Hat 7.2) and applications such as Quake3 and Radiant that use the dlopen() function.

For further details, see "Frequently Asked Questions, Troubleshooting, & Other Resources" on page 60.

#### **DPMS and TwinView**

DPMS (Display Power Management System) modes "suspend" and "standby" do not work correctly on a second CRT when using TwinView. The screen becomes blank instead of the monitor being set to the requested DPMS state.

#### **DPMS and Flat Panel**

The DPMS modes "suspend" and "standby" do not work correctly on a flat panel display. The screen becomes blank instead of the flat panel being set to the requested DPMS state.

#### Multi-Card, Multi-Display

In certain cases under a multi-card/multi-display configuration, the secondary card may not be initialized correctly by the NVIDIA kernel module. You can work around this by enabling the "UseIntl0Module" option in the XFree86 configuration file to soft-boot all secondary cards.

For further information, see "Option "UseInt10Module" "boolean"" on page 42.

#### Laptop Issues

For a list of current known issues with the NVIDIA driver and laptop computers, refer to "Known Laptop Issues" on page 59.

#### Full-Scene Antialiasing (FSAA)

When FSAA is enabled (i.e., the \_\_GL\_FSAA\_MODE environment variable is set to a value that enables FSAA and a multisample visual is selected), the rendering may be corrupted when resizing the window.

For details on setting the \_\_GL\_FSAA\_MODE environment variable, see "OpenGL Environment Variable Settings" on page 54.

#### **Hardware Issues**

This section describes problems that will not be fixed. Usually, the source of the problem is beyond the control of NVIDIA.

• "Gigabyte GA-6BX Motherboard" on page 8

- "VIA KX133 and 694X Chipsets With AGP 2X" on page 8
- "Irongate Chipsets With AGP 1X" on page 8
- "ALi (Acer Laboratories Inc.) Chipsets: ALi1541 and ALi1647" on page 8

#### **Gigabyte GA-6BX Motherboard**

This motherboard uses a LinFinity regulator on the 3.3-V rail that is rated to only 5 A — less than the AGP specification, which requires 6 A. When diagnostics or applications are running, the temperature of the regulator rises, causing the voltage to the NVIDIA chip to drop as low as 2.2 V. Under these circumstances, the regulator cannot supply the current on the 3.3-V rail that the NVIDIA chip requires.

This problem does not occur when the graphics card has a switching regulator or when an external power supply is connected to the 3.3-V rail.

#### VIA KX133 and 694X Chipsets With AGP 2X

On Athlon motherboards with the VIA KX133 or 694X chipset, such as the ASUS K7V motherboard, NVIDIA drivers default to AGP 2x mode to work around insufficient drive strength on one of the signals.

You can force AGP 4x by setting NVreg\_EnableVia4x to 1. However, note that doing so may cause the system to become unstable.

#### **Irongate Chipsets With AGP 1X**

AGP 1X transfers are used on Athlon motherboards with the Irongate chipset to work around a problem with the signal integrity of the chipset.

#### ALi (Acer Laboratories Inc.) Chipsets: ALi1541 and ALi1647

On ALi1541 and ALi1647 chipsets, NVIDIA drivers disable AGP to work around timing issues and signal integrity issues. You can force AGP to be enabled on these chipsets by setting NVreg\_EnableALiAGP to 1. However, note that doing so may cause the system to become unstable.

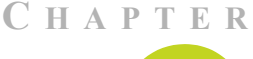

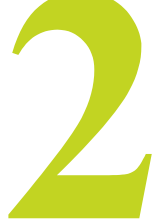

# **NVIDIA LINUX DRIVER HISTORY**

This chapter contains the following major sections:

- "NVIDIA Linux Driver Versions" on page 9
- "Overview of Resolved Issues and Enhancements" on page 9

# **NVIDIA Linux Driver Versions**

Release 40 is the latest release of the NVIDIA Accelerated Linux Driver Set. Table 2.1 contains a summary of driver releases and the versions associated with them.Some versions listed may not have been released outside of NVIDIA.

| Driver     | Versions                  | Comments         |
|------------|---------------------------|------------------|
| Release 40 | 1.0-4000 through 1.0-4191 | Releases ongoing |
| Release 25 | 1.0-2802 through 1.0-3123 | Releases ongoing |
| Release 20 | 1.0-2312 through 1.0-2313 |                  |
| Release 10 | 1.0-1101 through 1.0-1541 |                  |
| Release 6  | 0.9-1 through 0. 9-769    |                  |

 Table 2.1
 NVIDIA Linux Driver Versions

# **Overview of Resolved Issues and Enhancements**

This section contains key software enhancements and resolved issues in the following releases of the NVIDIA Linux drivers:

- "Release 40: New Features, Enhancements, and Resolved Issues" on page 10
- "Release 25: New Features, Enhancements, and Resolved Issues" on page 11

- "Release 20: New Features, Enhancements, and Resolved Issues" on page 13
- "Release 10: New Features, Enhancements, and Resolved Issues" on page 14
- "Release 6: New Features, Enhancements, and Resolved Issues" on page 17

# Release 40: New Features, Enhancements, and Resolved Issues

#### Version 1.0-4191 (current release)

- Support for OpenGL 1.4 with CineFX<sup>™</sup> architecture
- Support for GLX 1.3
- Support for AGP 8X (AGP 3.0)
- Improved support for nForce2 IGP
- Support for TwinView Clone Mode stereo
- Added support for FSAA with Unified Back Buffer (UBB).
- Fixed bug where there was corruption at the borders of a PBuffer
- More complete acceleration for the XRENDER extension. Due to the experimental nature, RENDER acceleration is now disabled by default (Option "RenderAccel" enables RENDER acceleration. (See "Option "RenderAccel" "boolean" on page 46 for details.)
- The driver no longer uses the XFree86 Acceleration Architecture (XAA), but provides its own 2D acceleration architecture to better accommodate the needs of simultaneous 3D and 2D rendering.
- Added color index overlay emulation on Quadro4 GPUs.
- Added support for separate X screens on a single GPU-based graphics card. This feature is supported by all GPUs that support TwinView.
- Fixed: PBuffer X crash
- Fixed: Floating point application crashing
- Fixed: Performance drops on pixel zoom value of less than 1.0.
- Fixed: GLX\_SGI\_video\_sync functions differently on NVIDIA hardware compared to SGI hardware.
- Fixed: Corruption occurs at borders of data read from PBuffer

# Release 25: New Features, Enhancements, and Resolved Issues

#### Version 1.0-3123

- Added support for the NVIDIA product category that features the Quadro4 580 XGL and GeForce4 MX and GeForce4 4200
- Added support for the family of NVIDIA products that includes Quadro4 580 XGL and GeForce4 MX and the product line that includes Quadro4 980 XGL, GeForce4 4200 Go, and GeForce4 Ti 4800 SE. (See Table 1.2 in Chapter 1 for the categories of NVIDIA products.)
- Added Quadbuffered stereo visuals support for Quadro2-based, Quadro4-based, and Quadro DCC graphics cards.
- Improved Viewperf numbers.
- Added support for up to sixteen display devices (monitors).
- Added support for the IBM T221 digital flat panel.
- Added support for RGB (red-green-blue) OpenGL overlays in TwinView mode for graphics cards based on the most recent two NVIDIA product families. They include Quadro4 980 XGL, Quadro4 700 Go GL, GeForce 4200 Go, GeForce4 Ti 4200, Quadro4 900 XGL, GeForce4 Ti 4400, and others. In Table 1.2 in Chapter 1, these two categories are shown right after the first nForce product cateory.
- Added support for hardware clip IDs on NVIDIA Quadro4-based products. The configuration option "UseClipIDs" enables them, as explained in "Option "UseClipIDs" "boolean"" on page 38.

#### Version 1.0-2960

- Fixed problem with loading the GLX extension in multi-head environments with non-NVIDIA-based graphics cards.
- Significant performance improvements in Viewperf on Quadro-based graphics cards.
- Added the configuration option "NoRenderExtension" to disable the RENDER extension. This is useful when running in 8 bpp (bits per pixel) where the RENDER extension preallocates a large portion of the default colormap and thus corrupts many legacy applications. See "Option "NoRenderExtension" "boolean" on page 37.
- Fixed a regression where I420 XvImages had the chroma planes swapped.
- Fixed some problems with moving overlay windows.

- Added a dynamic XvMC library "libXvMCNVIDIA\_dynamic.so" so that applications can dynamically load the vendor-specific core XvMC support.
- Added XvMC motion-compensation acceleration for the Quadro4 XGL (700/ 750/900)-based and GeForce4 Ti (4200/4600)-based cards.
- Fixed certain issues with XvMC support under the NVIDIA GeForce4/ Quadro4-based graphics cards.
- Fixed some problems with FSAA modes failing.

#### Version 1.0-2880

- Fixed rendering problems which occurred in some cases when GL SYNC TO VBLANK was enabled.
- Fixed problem where the maximum pixel clock was set too low.
- Fixed a problem with image flicker when running full-screen applications with GeForce4-based graphics cards.
- Fixed a pixmap cache corruption problem when using GeForce3.
- Fixed some issues running multiple NVIDIA graphics cards simultaneously.

#### Version 1.0-2802

- Improved support for NVIDIA nForce.
- Added support for the GeForce4-based and Quadro4-based family of NVIDIA GPUs
- Added support for anisotropic filtering.
- Added the configuration option "DigitalVibrance" to enable Digital Vibrance Control™, which is a mechanism for controlling color separation and intensity that boosts the color saturation of an image. For details, see "Option "DigitalVibrance" "integer" on page 39.
- Added the configuration option "Flat Panel Properties" to adjust dithering and scaling when X is started. See "Option "FlatPanelProperties" "string"" on page 40.
- Added support for SoftEDIDs. When this option is enabled, the driver generates an EDID based on the video BIOS instead of performing a table lookup. For further information, see "Standard Functionality" on page 56 under "Configuring a Laptop" on page 55.
- Added libXvMCNVIDIA.a, which is an implementation of XvMC 1.0. This allows MPEG acceleration on NVIDIA GeForce4-based and Quadro4-based graphics cards.

- Added RGB workstation overlays for Quadro4-based graphics cards. These are double-buffered, Z-buffered 16-bit visuals. The transparency key is 0x0000 hex.
- Added an 8:8:8:8 XRGB XvImage format to the video blitter.
- Fixed problem of using SGIX\_fbconfig and SGIX\_PBuffer with indirect rendering, which was caused by an incorrect protocol.
- Fixed problem where the driver would fail on systems with 1GB or more of memory and a kernel configured to use all the memory.

# Release 20: New Features, Enhancements, and Resolved Issues

**Note:** The NVIDIA Linux Release 20 driver does not support features that are new in Release 25.

#### Version 1.0-2313

- Support for NVIDIA nForce (IGP 220D/IGP 420D)
- Unified Back Buffer (UBB). See "Option "UBB" "boolean"" on page 41.
- Page Flipping. See "Option "PageFlip" "boolean"" on page 41.
- Window Flipping. See "Option "WindowFlip" "boolean"" on page 42.
- Support for OpenGL 1.3 (the current ARB-approved version of OpenGL)
- PBuffer and fbconfig extensions provide support for accelerated off-screen rendering.

#### Version 1.0-2312

- Improved performance of SPECviewperf, Quake, and immediate mode applications.
- Improved driver stability on AMD platforms.
- Fixed TwinView problem that caused garbage to appear on the screen when starting X with a null option on head 0.
- Added workaround for XAA bug that caused systems to hang when Lisa Screensaver is run. The workaround is to add the following line to the "Device" section of the XF86Config file:

```
Option "XaaNoSolidFillTrap".
```

This option prevents XAA from breaking wide lines (and polygons) into trapezoids and avoids an XAA clipping problem.

- Fixed a system hang that occurred on some GPUs when taking the X server down (after having run once successfully) and restarting it while using the DVI-I connected to a flat panel.
- Fixed problem where the performer application Perfly would hang when run in forked-draw mode.
- Fixed problem where the X driver would segfault when given an invalid MetaMode.
- Fixed problem where the console was not restored properly after entering X and returning to the console.
- Fixed problem where X did not redraw completely after a screen blank on GeForce2 Go and Quadro2 Go.
- Fixed problem with initializing the secondary card. In most cases, the secondary card is posted correctly. In the cases where it isn't, a workaround was created to initialize the card via X. (*See* "Multi-Card, Multi-Display" on page 7.)
- Added workarounds to enable AGP on ALi chipsets and enable 4X AGP on VIA chipsets. (*See* "VIA KX133 and 694X Chipsets With AGP 2X" on page 8 and "ALi (Acer Laboratories Inc.) Chipsets: ALi1541 and ALi1647" on page 8.)

# Release 10: New Features, Enhancements, and Resolved Issues

**Note:** The NVIDIA Linux Release 10 driver does not support features that are new in Release 20.

#### **GeForce 3**

Release 10 is the first driver release to fully support the GeForce3 nfiniteFX<sup>™</sup> engine in OpenGL using Texture and Vertex programs. Developers can now expose the full functionality of GeForce3 under Linux.

#### GeForce2 Go and Quadro2 Go

The Release 10 driver also added support for mobile (laptop) platforms with the GeForce2 Go and Quadro2 Go products, hot key switching, and improved driver stability on mobile platforms.

#### **TV Output Feature**

Graphics cards based on an NVIDIA GPU with a TV-Out (S-Video) connector can be used to send the display to a television as another display device, such as a CRT (monitor) or a digital flat panel (DFP) display. The TV can be used by itself, or (on appropriate graphics cards) in conjunction with another display device in a TwinView<sup>™</sup> configuration.

If a TV is the only display device connected to your graphics card, it will be used as the primary display when you start up your system; that is, the display will come up on the TV just as if it was a CRT.

#### **Release 10: Resolved Issues and Enhancements**

Resolved Issues and enhancements are categorized by the following versions:

```
"Version 1.0-1541" on page 15
"Version 1.0-1512" on page 15
"Version 1.0-1450" on page 15
"Version 1.0-1420" on page 16
"Version 1.0-1251" on page 17
```

#### Version 1.0-1541

Fixed problem where starting X on GeForce3 caused screen corruption (e.g., red vertical lines).

#### Version 1.0-1512

- Fixed problem where garbage appears on the screen and the LCD blooms when X is started on the Toshiba 3000 series laptops.
- Changed behavior of the X server so that the NVIDIA splash screen only appears on the first run of X. The splash screen can also be disabled by setting an option in the XF86Config file; *see* "Option "NoLogo" "boolean"" on page 46 for details.
- Fixed problem where OpenGL applications would sometimes leave portions of their rendering behind when the window was closed using the "x" button on the window banner.
- Fixed problem on mobile where X would respond to the wrong hot key event under certain conditions.
- Fixed several more problems with indirect rendering.
- Fixed problem on SMP machines that occurred when VT switching while running gloss and gears with indirect rendering.
- Fixed problem where /proc/nv/card0 did not report Quadro DCC correctly.

#### Version 1.0-1450

• Fixed problem on TNT2, where the driver would only support up to four threads per process.

- Fixed X Server crash that occurred when running two X Servers with AGPGART.
- Fixed some problems in GLX that occurred when running multi-threaded applications.
- Fixed problems with window borders picking up color values when moved across active OpenGL applications.
- Fixed problems so that the X Server detects a Quadro DCC-based card and properly initializes.
- Fixed problem so that Red Hat 7.1 SMP RPMs can correctly uninstall with the "rpm -e" command while X Server is running.
- · Corrected default OpenGL state when indirect rendering..

#### Version 1.0-1420

- Added xf86XVOffscresenImage support so the V4L module can use the hardware scaler on YUV surfaces.
- Added support for hot key switching on mobile platforms, i.e., laptop computers.
- Fixed a hang on mobile that occurred after starting, stopping, and then restarting X.
- Fixed a problem on mobile platforms that prevented DVDs from displaying.
- Fixed a problem that caused OpenGL programs to segfault when using a graphical login with xdm/kdm, and doing the following sequence: login, mode switch, logout, log in and run an OpenGL application.
- Fixed some indirect rendering problems.
- Fixed a problem that caused XF86Config file to fail on NVIDIA drivers.
- Fixed a crash that occurred when X forwarding over SSH.
- Fixed OpenGL front buffer clipping bug.
- Improved X-Render acceleration.
- Fixed a problem that prevented X-Render acceleration on GeForce3.
- The NVAGP option now defaults to "3", which causes the driver to use AGP GART, if it is available, and NVIDIA AGP, otherwise.
- Fixed issue with GeForce 256/DDR where Linux PCI adapter did not correctly initialize with AGP card installed.
- Fixed typo in error format string which caused error messages to report "%" when it should have printed one of several error messages.

#### Version 1.0-1251

- Added preliminary GeForce2 Go support.
- Added support for GeForce3 OpenGL and GLX extensions.
- Fixed many SMP issues.
- Added TV-Out support.
- Fixed DGA depth change problem.
- Rewrote 2D off screen memory allocation.
- Fixed X-Video in TwinView.
- Added acceleration for X-Render extension.
- Fixed GLXPixmap rendering.
- Fixed problem with glXMakeCurrent() to same drawable but different display.
- Fixed problem in which OpenGL caused a segfault when reading X atoms.
- Fixed issues so that X now gets the **dots per inch (dpi)** from the monitor's **EDID (Extended Display Identification Data)** instead of defaulting to 75 dpi.
  - All DPMS modes are now supported. Some DPMS issues remain for flat panels and the second display in a TwinView configuration.
  - Fixed support for AGP on systems with 1 GB or more of memory.

# Release 6: New Features, Enhancements, and Resolved Issues

#### TwinView

**Note:** The TwinView feature is only supported on NVIDIA products that support dual-display functionality, such as GeForce2 MX, GeForce2 Go, Quadro2 MXR, Quadro2 Go, and any of the GeForce4 or Quadro4 family of GPUs. You may want to consult with your graphics card vendor to confirm that TwinView is supported on your card.

TwinView is a mode of operation where two display devices can display the contents of a single X screen in any arbitrary configuration. TwinView supports a variety of display options, such as digital flat panels, RGB monitors, TVs, and analog flat panels. This method of using multiple displays has several distinct advantages over other techniques (such as Xinerama), as outlined here:

- A single X screen is used. The NVIDIA driver conceals all information about multiple display devices from the X Server, which only acknowledges one screen.
- Both display devices share one frame buffer. Thus, all the functionality present on a single display (e.g. accelerated OpenGL) is available in TwinView.
- No additional overhead is needed to emulate having a single desktop.
- **Note:** If you are interested in using each display device as a separate X screen, see "Configuring Multiple Screens on One Graphics Card" on page 88.

#### **Release 6: Resolved Issues and Enhancements**

Resolved Issues and enhancements are categorized by the following versions:

"Version 0.9-769" on page 18

```
"Version 0.96" on page 19
```

"Version 0.95" on page 19

"Version 0.94" on page 20

"Version 0.9-3" on page 20

"Version 0.9-2" on page 20

"Version 0.9-1" on page 21

#### Version 0.9-769

- Fixed problem where an old version of the release documentation was being installed instead of the current one.
- Fixed problem where direct rendering applications were allowed to continue rendering after "xkill" was called.
- Fixed problem where Tribes 2 crashed when compressed (s3tc) textures were used.
- Some drawable leaks were fixed in X and GLX.
- Fixed problem where the application would hang when calling "glXMakeCurrent()" while holding the X Server grab.
- BIOS posting problems with GeForce2 GTS and GeForce Ultra were fixed. These problem caused a significant performance loss.
- Added support for the X Render extension.
- TwinView functionality was enhanced for each display to pan independently.

- Fixed problem on TNT and TNT2 where "Xv (Shm) PutImage" returned "BadAlloc" in high resolutions when there was not enough video bandwidth to correctly display the YUV video overlay. This works now but the resulting display has artifacts.
- Fixed problem with cursor hangs in X.
- Fixed problem with X console not restoring on some monitors.
- Fixed problem with fork() and OpenGL rendering
- Fixed problem with X driver module, nvidia\_drv.o, being stripped when RPM was rebuilt.
- Added missing PCI device IDs for some TNT2 variants and GeForce3.
- Fixed problem where the kernel would often hang during X and/or OpenGL operation when on an SMP machine and using the version 2.4 kernel.
- Fixed SYNC TO VBLANK hang with 2.4 kernels.
- Fixed DPMS so that it is possible to set the "off" option. DPMS options "suspend" and "standby" are not fully supported; these options simply blank the screen.

Note: Be sure to include Option "DPMS" in your XF86Config file. Refer to the XF86Config man page for detailed information.

#### Version 0.96

- Fixed many SMP problems.
- Fixed memory management problems that arose with large RAM systems (500 MB plus).
- Added multi-monitor OpenGL support.
- Added TwinView support.
- Fixed more mode-line handling issues and added double-scan support.
- Fixed BIOS-posting problems with TNT2 M64 and GeForce2 MX.
- Added dynamic run-time selection between NVAGP and AGPGART.
- Fixed TNT2 OpenGL slowdowns, which were noticeable in UT.

#### Version 0.95

- Improved XFree86 version 4.0.1 support.
- Re-fixed console switch lockup.
- Fixed some AGP regressions resulting in better detection/support of AGPGART.

- Fixed color palette problems (Xgamma, direct color visuals).
- Added BIOS-posting override to help with NVIDIA products such as TNT2 M64.
- Update included version 2.4 support to newest test kernels.

#### Version 0.94

- Added support for XFree86 version 4.0.1.
- Fixed mode-setting problem.
- Added AGPGART support (NVAGPGART version 0.5-5).
- Added GeForce2 MX support.
- Fixed various hangs.
- Added FSAA support.
- Fixed problem where an OpenGL application malfunctioning during a console switch would crash the X Server.

#### Version 0.9-3

- Allowed mode-line directives in the XF86Config file to override NVIDIA auto-detection of monitor resolutions and refresh rates.
- Implemented "correct" fix for TNT memory-type problems.
- Fixed VT switch lockups.
- Fixed general ALi chipset lockups.
- Added and documented some registry keys. Check os-registry.c in the kernel source directory for more details and options.
- Implemented workaround for Quake3 mode switch problem that caused system to crash. Note that this was a problem in the dlopen() function.
- Implemented major improvement in multi-threading behavior.
- Display list sharing with glXCreateContext now works.
- Added faster implementation of glTexImage/glTexSubImage and glCopyTexImage/glCopytexSubImage calls.
- Fixed kernel memory leak, which was related to threaded OpenGL This problem was most noticeable with XMMS.
- Fixed build problems with older version 2.2.x kernels (Red Hat 6.0)

#### Version 0.9-2

• Fixed problem initializing TNT with SGRAM.

- Added better logging and messages for tracking problems.
- Added dynamic, rather than static, allocation of client data in kernel.
- Incorporated \*unsupported\* version 2.3 kernel changes for completeness.
- Makefile updates add "-D\_LOOSE\_KERNEL\_NAMES" and default to "make install".
- Improved mode switching in Quake3.
- Changed installation name of libraries. Added revision .1.0.1 to the libraries.
- Temporarily forced disabling of AGP fast writes for all chips.
- Fixed monitor issues and allowed overriding of synchronization polarities.

#### Version 0.9-1

Initial Release

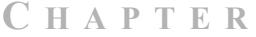

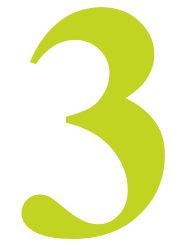

# INSTALLING THE NVIDIA LINUX DRIVERS

This chapter contains the following major topics:

- "Choosing the NVIDIA Packages for Your System" on page 22
- "Installing the NVIDIA\_kernel and NVIDIA\_GLX Packages" on page 23
- "Editing Your XF86Config File" on page 26
- "Installed Components" on page 28

# Choosing the NVIDIA Packages for Your System

The NVIDIA Accelerated Linux Driver Set consists of two packages that you need to download and install:

- NVIDIA\_GLX package contains the OpenGL libraries and the XFree86 driver.
- NVIDIA\_kernel package contains the NVIDIA kernel module required by the X driver and OpenGL libraries in the NVIDIA GLX package.

For detailed description of the components of each package, *see* "Installed Components" on page 28.

Note: You must install both packages with matching version numbers; i.e., NVIDIA\_GLX-1.0-2960 should only be used with NVIDIA\_kernel-1.0-2960 and not NVIDIA\_kernel-1.0-2880. The packages are available in these three formats:

- RPM
- SRPM
- Tar file

Installation of each package type is described in the sections that follow.

The package type is largely a matter of personal preference, though note that the binary RPMs are for use only with the kernel shipped with a particular distribution; i.e., NVIDIA\_kernel-1.0-2960.rh73up.i386.rpm should only be used with the uni-processor kernel shipped with Red Hat version 7.3.

Where appropriate, NVIDIA has provided separate RPMs for the distinct SMP and uni-processor kernels of each distribution. If you have upgraded your kernel (either manually, or through a distribution upgrade) or a specific NVIDIA\_kernel RPM is not available for your distribution, then please use either the NVIDIA\_kernel SRPM or tar file.

In the case where distributors ship multiple kernels (as is often the case with uni-processor and SMP systems), multiple RPMs are available, for example, NVIDIA\_kernel-1.0-2960.rh73up.i686.rpm and NVIDIA\_kernel-1.0-2960.rh73smp.i686.rpm.

The NVIDIA\_GLX RPM, however, is not dependent upon the kernel version, and therefore an SRPM is not required. Install the NVIDIA\_GLX package either by RPM or tar file.

Note: If you are not certain about the files to download, you can use the script 'NVchooser.sh' available on the driver download page. To run the script, type "sh NVchooser.sh".

# Installing the NVIDIA\_kernel and NVIDIA\_GLX Packages

This section contains the following sections:

- "Before You Begin Driver Installation" on page 24
- "Installing by RPM" on page 24
- "Upgrading by RPM" on page 24
- "Installing & Upgrading by SRPM" on page 25
- "Installing & Upgrading by Tar File" on page 26

#### **Before You Begin Driver Installation**

Before beginning the driver installation, it is recommended that you follow these steps.

- 1 Exit the X Server.
- **2** Set your default run level so you will boot to console and not start up X.
- **3** If you are unsure about how to perform the previous step, refer to the documentation that came with your Linux distribution. This will make it easier to recover if there is a problem during the installation.
- Note: The package revision numbers have been omitted in the installation instructions to make them as general as possible. For example, if the directions are NVIDIA\_kernel.tar.gz, replace that with the name of the driver version you are installing; for example: "NVIDIA\_kernel.1.0-2960.tar.gz".

### Installing by RPM

#### Commands

- \$ rpm -ivh NVIDIA\_kernel.i386.rpm
- \$ rpm -ivh NVIDIA GLX.i386.rpm

#### **Commands Explained**

- **1** Before installing from RPM, be sure you have downloaded the NVIDIA kernel RPM that is appropriate for your kernel.
- **2** Once you have verified that you have the correct RPM, install NVIDIA kernel with this command:
  - \$ rpm -ivh NVIDIA kernel.i386.rpm
- **3** Next, install the NVIDIA GLX RPM with this command:

```
$ rpm -ivh NVIDIA_GLX.i386.rpm
```

## Upgrading by RPM

#### Commands

- \$ rpm -Uvh NVIDIA\_kernel.i386.rpm
- \$ rpm -e NVIDIA GLX
- \$ rpm -ivh NVIDIA GLX.i386.rpm

#### **Commands Explained**

Before upgrading from RPM, be sure that you have downloaded the NVIDIA\_kernel RPM that is appropriate for your kernel. Once you have verified that you have the correct RPM, upgrade the NVIDIA\_kernel package using this command:

```
$ rpm -Uvh NVIDIA kernel.i386.rpm
```

Note: Do not use the "-U" option to upgrade the NVIDIA\_GLX RPM because a problem in the uninstall section of older NVIDIA RPMs will cause some files to be incorrectly removed. Instead, use "-e" to remove the old NVIDIA\_GLX RPM and then install the new one using these commands:

```
$ rpm -e NVIDIA_GLX
```

```
$ rpm -ivh NVIDIA GLX.i386.rpm
```

## Installing & Upgrading by SRPM

#### Commands

- \$ rpm --rebuild NVIDIA\_kernel.src.rpm
- \$ rpm -ivh /path/to/rpms/RPMS/i386/NVIDIA\_kernel.i386.rpm
- \$ rpm -ivh NVIDIA\_GLX.i386.rpm

#### **Commands Explained**

To build a custom NVIDIA\_kernel rpm for your system, first ensure that the headers for your kernel are installed (Red Hat, for example includes the kernel headers in an rpm called "kernel-source"). Then, pass rpm the "--rebuild" flag, as in the following example:

```
$ rpm --rebuild NVIDIA kernel.src.rpm
```

Note: More recent versions of rpm no longer support the "--rebuild" option, in which case you need to run the following command instead:

\$ rpmbuild --rebuild NVIDIA kernel.src.rpm

Look for the line that looks something like (the path may be different):

```
Wrote: /usr/src/redhat/RPMS/i386/NVIDIA kernel.i386.rpm
```

and use that as input for RPM to install:

```
$ rpm -ivh /usr/src/redhat/RPMS/i386/NVIDIA_kernel.i386.rpm
or upgrade:
```

```
$ rpm -Uvh /usr/src/redhat/RPMS/i386/NVIDIA kernel.i386.rpm
```

To install the NVIDIA\_GLX package, follow the instructions above for either installing or upgrading NVIDIA GLX from RPM.

#### Installing & Upgrading by Tar File

#### Commands

- \$ tar xvzf NVIDIA\_kernel.tar.gz
- \$ tar xvzf NVIDIA\_GLX.tar.gz
- \$ cd NVIDIA\_kernel
- \$ make install
- \$ cd ../NVIDIA\_GLX
- \$ make install

#### **Commands Explained**

To install from tar file, follow these steps:

1 Unpack each file with these commands:

\$ tar xvzf NVIDIA\_kernel.tar.gz

- \$ tar xvzf NVIDIA\_GLX.tar.gz
- **2** Usint the commands below:
  - \$ cd NVIDIA kernel
  - \$ make install

change to the NVIDIA\_kernel directory. Then use the "make install" command, which compiles the kernel interface to the NVIDIA kernel module, links the kernel interface, copies the kernel interface into place, and attempts to load the kernel interface into the running kernel.

**3** Move into the NVIDIA\_GLX directory by using the "make install" command to copy required OpenGL and XFree86 files into place.

```
$ cd ../NVIDIA_GLX
```

\$ make install

# Editing Your XF86Config File

**Note:** This document uses "XF86Config" to refer to your configuration file; you may have a different name for the file.

When XFree86 4.0 was released, it used a slightly different XF86Config file syntax than the 3.x series used. Therefore, to allow both 3.x and 4.x versions of

XFree86 to co-exist on the same system, it was decided that XFree86 4.x will use the configuration file /etc/X11/XF86Config-4, if this file exists. If this file does not exit, XFree86 4.x will use /etc/X11/XF86Config.

- **Note:** X searches a large path to find the Config (configuration) files. For a complete description of the search path, it is strongly recommended that you refer to the XF86Config man page.
- 1 Verify the configuration file that XFree86 is using.

To do so, you can locate a line beginning with "==) Using config file:" in your XFree86 log file ("/var/log/XFree86.0.log").

- **2** If you do not have a working XF86Config file, there are several ways to begin:
  - Refer to the sample configuration file is included with XFree86.
  - Refer to the sample configuration file is included in the NVIDIA\_GLX package and installed in /usr/share/doc/NVIDIA\_GLX-1.0.
  - You can also use a program such as xf86config. Some distributions provide their own tool for generating an XF86Config file. (For details on the XF86Config file syntax, refer to the man page.)
- **3** If you already have an XF86Config file working with a different driver, such as the "nv" or "vesa" driver, then follow these steps:
  - a Find the relevant Device section and replace the line:

```
Driver "nv" (<u>Or</u> Driver "vesa")
```

with

Driver "nvidia"

**b** In the Module section, verify that you have:

Load "glx"

c *Remove* the following lines, if they exist:

```
Load "dri"
Load "GLcore"
```

- **Note:** There are many options that you can add to the XF86Config file to fine tune the NVIDIA XFree86 driver. (*See* "Configuring the NVIDIA Linux Driver" on page 32 for a complete list of these options.)
- **4** Once you have configured your XF86Config file, you are ready to restart X and begin using the accelerated OpenGL libraries.
- **5** After you restart X, you can run any OpenGL application, which will automatically use the new NVIDIA libraries. If you encounter any problems,

*see* "Frequently Asked Questions, Troubleshooting, & Other Resources" on page 60.

# **Installed Components**

The NVIDIA Accelerated Linux Driver Set consists of several components:

- The XFree86 driver, GLX module, libGL, libGLcore, and XmVC components are included in the NVIDIA\_GLX package.
- The NVIDIA kernel module component is included in the NVIDIA\_kernel package.
- **Documentation and the OpenGL and GLX header files** are part of the NVIDIA\_GLX package and are installed in:

```
/usr/share/doc/NVIDIA GLX-1.0
```

Note: The file shown in parenthesis is the full name of the component after installation. x.y.z denotes the current version — appropriate symlinks are created during installation.

#### XFree86 Driver

(/usr/X11R6/lib/modules/drivers/nvidia drv.o)

is required by XFree86 to make use of your NVIDIA hardware. The nvidia\_drv.o driver is binary compatible with XFree86 version 4.0.1 and higher.

#### **GLX Extension Module**

(/usr/X11R6/lib/modules/extensions/libglx.so.x.y.z)

is used by XFree86 to provide server-side GLX support.

#### **OpenGL** library

(/usr/lib/libGL.so.x.y.z)

provides the API entry points for all OpenGL and GLX function calls. At runtime, OpenGL applications link to this library.

#### **OpenGL Core Library**

(/usr/lib/libGLcore.so.x.y.z)

is implicitly used by libGL and libglx and contains the core accelerated 3D functionality.

Note: *Do not* explicitly load the OpenGL core library in your XF86Config file; this task is performed by libglx.

#### XvMC (X-Video Motion Compensation) Libraries

A static library and a shared library (/user/X11R6/lib/libXvMCNVIDIA.a, / usr/X11R6/lib/libXmMCNVIDIA.so.x.y.z). For details, see "XVMC Support" on page 86.

#### **Kernel Module**

```
(/lib/modules/`uname -r'/video/nvidia.o) or (/lib/modules/
`uname -r'/kernel/drivers/video/nvidia.o)
```

This kernel module provides low-level access to your NVIDIA hardware for all of the above components. It is generally loaded into the kernel when the X Server is started and is used by the XFree86 driver and OpenGL.

nvidia.o has two components:

- the binary-only core
- a *kernel interface* that must be compiled specifically for your kernel version.
- **Note:** The Linux kernel does not have a consistent binary interface such as XFree86, so it is important that this kernel interface is matched to the version of the kernel that you are using. You can accomplish this by compiling yourself or using precompiled binaries provided for the kernels shipped with some of the more common Linux distributions.

#### **OpenGL and GLX Header Files**

(/usr/share/doc/NVIDIA GLX-1.0/include/GL/gl.h)

(/usr/share/doc/NVIDIA GLX-1.0/include/GL/glx.h)

In most cases, the system-supplied headers in /usr/include/GL will suffice for OpenGL development. But NVIDIA provided these headers because they contain the most up-to-date versions of the NVIDIA OpenGL extensions. If you want to use these headers, it is recommended that you copy them to /usr/ include/GL.

#### **Installing Libraries**

**Note:** Problems will arise if applications use the wrong version of a library, which can occur if either old libGL libraries or obsolete symlinks exist. If you have reason to believe that your installation may encounter problems, check that the following files are in place; these files are part of the NVIDIA Accelerated Linux Driver Set and include their symlinks:

```
/usr/X11R6/lib/modules/drivers/nvidia drv.o
```

```
/usr/X11R6/lib/modules/extensions/libglx.so.x.y.z
/usr/X11R6/lib/modules/extensions/libglx.so -> libglx.so.x.y.z
/usr/lib/libGL.so.x.y.z
/usr/lib/libGL.so.x -> libGL.so.x.y.z
/usr/lib/libGLcore.so.x.y.z
/usr/lib/libGLcore.so.x.y.z
/lib/libGLcore.so.x -> libGLcore.so.x.y.z
/lib/modules/`uname -r`/video/nvidia.o, or
/lib/modules/`uname -r`/kernel/drivers/video/nvidia.o
```

Installing the NVIDIA kernel package also creates the /dev files:

| crw-rw-rw- | 1 | root | root | 195, | 0   | Feb | 15 | 17:21 | nvidia0   |
|------------|---|------|------|------|-----|-----|----|-------|-----------|
| crw-rw-rw- | 1 | root | root | 195, | 1   | Feb | 15 | 17:21 | nvidial   |
| crw-rw-rw- | 1 | root | root | 195, | 2   | Feb | 15 | 17:21 | nvidia2   |
| crw-rw-rw- | 1 | root | root | 195, | 3   | Feb | 15 | 17:21 | nvidia3   |
| crw-rw-rw- | 1 | root | root | 195, | 255 | Feb | 15 | 17:21 | nvidiactl |

If there are other libraries with a "soname" that conflicts with that of the NVIDIA libraries, "ldconfig" may create the wrong symlinks. In this case, it is recommended that you follow these steps:

- **1** Manually remove or *rename* conflicting libraries. (*See* the **Note** at the end of these steps.)
- Note: Be sure to rename clashing libraries to a name that "ldconfig" will not identify; for example, you can prepend "xxx" to a library name.)
- **2** Rerun "ldconfig" and check that the correct symlinks were made. Some libraries that often create conflicts are

```
/usr/X11R6/lib/libGL.so* and
/usr/X11R6/lib/libGLcore.so*.
```

**3** Once you've verified the libraries, then verify that the application is using the correct libraries.

For example, to check that the application /usr/X11R6/bin/gears is using the NVIDIA libraries, you would issue the following command:

```
$ ldd /usr/X11R6/bin/gears
  libglut.so.3 => /usr/lib/libglut.so.3 (0x40014000)
  libGLU.so.1 => /usr/lib/libGLU.so.1 (0x40046000)
  libGL.so.1 => /usr/lib/libGL.so.1 (0x40062000)
  libc.so.6 => /lib/libc.so.6 (0x4009f000)
  libSM.so.6 => /usr/X11R6/lib/libSM.so.6 (0x4018d000)
  libICE.so.6 => /usr/X11R6/lib/libICE.so.6 (0x40196000)
  libXmu.so.6 => /usr/X11R6/lib/libXmu.so.6 (0x401ac000)
  libXext.so.6 => /usr/X11R6/lib/libXext.so.6 (0x401c0000)
  libXi.so.6 => /usr/X11R6/lib/libXi.so.6 (0x401cd000)
  libX11.so.6 => /usr/X11R6/lib/libX11.so.6 (0x401d6000)
  libGLcore.so.1 => /usr/lib/libGLcore.so.1 (0x402ab000)
  libm.so.6 => /lib/libm.so.6 (0x4048d000)
  libdl.so.2 => /lib/libdl.so.2 (0x404a9000)
  /lib/ld-linux.so.2 => /lib/ld-linux.so.2 (0x4000000)
  libXt.so.6 => /usr/X11R6/lib/libXt.so.6 (0x404ac000)
```

Note: If the files being used for libGL and libGLcore are not NVIDIA libraries, you need to either remove the libraries that are getting in the way, or adjust your "ld" search path. If you are not familiar with this process, you may want to read the man pages for "ldconfig" and "ldd" for pointers.

For information on troubleshooting the NVIDIA Accelerated Linux Driver Set, *see* "Frequently Asked Questions, Troubleshooting, & Other Resources" on page 60.
# C H A P T E R

# CONFIGURING THE NVIDIA LINUX DRIVER

This chapter contains the following major topics:

- "XF86Config Options: Configuring AGP" on page 32
- "XF86Config Options: Introduced in Release 40" on page 36
- "XF86Config Options: Introduced in Release 25" on page 37
- "XF86Config Options: Introduced in Release 20" on page 41
- "XF86Config Options: Introduced in Release 10" on page 43
- "XF86Config TV Options: Introduced in Release 10" on page 47
- "XF86Config TwinView Options: Introduced in Release 6" on page 49
- "OpenGL Environment Variable Settings" on page 54
- "Configuring a Laptop" on page 55
- **Note:** This documentation uses "XF86Config" to refer to your configuration file; you may be using a different file name.

## XF86Config Options: Configuring AGP

The "NvAgp" option in your XF86Config file provides several ways to configure the use of AGP by the NVIDIA kernel module.

**1** You can use either the NVIDIA AGP module (NVAGP) or the AGP module that comes with the Linux kernel (AGPGART).

Option "NvAgp" "0" ... disables AGP support Option "NvAgp" "1" ... use NVAGP, if possible

```
Option "NvAgp" "2" ... use AGPGART, if possible
Option "NvAgp" "3" ... try AGPGART; if that fails, try NVAGP
```

Default: "3"

(The default was "1" through NVIDIA Linux driver version 1.0-1251.)

- **2** It is recommended that you use the AGP module that works best with your AGP chipset. **If you are experiencing problems with stability**, you may want to start by disabling AGP and observing if that solves the problems. You can then experiment with either of the other AGP modules.
- **3** You can query the current AGP status at any time using the /proc file system interface. For further details, see "Proc Filesystem Interface" on page 84.
- **4** To use the Linux AGPGART module, you must compile it with your kernel, either statically linked in or built as a module.
  - **Note:** NVIDIA AGP support cannot be used if AGPGART is loaded in the kernel. It is recommended that you compile AGPGART as a module and verify that it is not loaded when trying to use NVIDIA AGP. *Note* that changing AGP drivers generally requires restarting your computer before the changes actually take effect.
- **5** Rebuild and reinstall the new driver using "make", which forces the driver to ignore the BIOS of the NVIDIA product and use your values.

#### AGP Chipsets Supported by NVIDIA AGP

The following AGP chipsets are supported by the NVIDIA AGP module; for all other chipsets, it is recommended that you use the AGPGART module,

| ALi 1621                      | ALi 1631                | ALi 1647                | ALi 1651                | ALi 1671                        |
|-------------------------------|-------------------------|-------------------------|-------------------------|---------------------------------|
| AMD 751<br>("Irongate")       | AMD 761<br>("IGD4")     | AMD 762 ("IGD4<br>MP")  | Intel 440LX             | Intel 440BX                     |
| Intel 440GX                   | Intel 815<br>("Solano") | Intel 820<br>("Camino") | Intel 830               | Intel 840<br>("Carmel")         |
| Intel 845<br>("Brookdale")    | Intel 845G              | Intel 850<br>("Tehama") | Intel 860<br>("Colusa") | Micron<br>SAMDDR<br>("Samurai") |
| Micron SCIDDR<br>("Scimitar") | nForce AGP              | RCC 6585HE              | VIA 8371                | VIA 82C694X                     |
| VIA KT133                     | VIA KT266               | SiS 630                 | SiS 633                 | SiS 635                         |
| SiS 645                       | SiS 730                 | SiS 733                 | SiS 735                 | SiS 745                         |

#### **Troubleshooting AGP Stability Problems**

If you are experiencing AGP stability problems, note the following issues:

# Support for the Processor Page Size Extension on Athlon Processors

Some Linux kernels have a conflicting cache attribute bug that is exposed by advanced speculative caching in newer AMD Athlon family processors (AMD Athlon XP, AMD Athlon 4, AMD Athlon MP, and Models 6 and above AMD Duron). This kernel issue is usually encountered under heavy use of accelerated 3D graphics with an AGP graphics card.

Linux distributions based on kernel 2.4.19 and later "should" incorporate the fix for this issue. However, older kernels require help from the user in ensuring that a small portion of advanced speculative caching is disabled (normally done through a kernel patch) and a boot option is specified in order to apply the entire fix.

**Note:** The NVIDIA driver automatically disables the small portion of advanced speculative caching for the affected AMD processors without the need to patch the kernel; it can be used on kernels that already incorporate the kernel bug fix.

Additionally, for older kernels, the user needs to perform the startup (boot) option portion of the fix by explicitly disabling 4MB pages. This can be done from the startup command line by specifying:

mem=nopentium

Or by adding the following line to etc/lilo.conf:

append = "mem=nopentium"

#### AGP Drive Strength BIOS Setting (Via-based Motherboards)

Many Via-based motherboards allow adjusting the AGP drive strength in the system BIOS.

- **Note:** The setting of this option largely affects system stability; the range between 0xEA and 0xEE seems to work best for NVIDIA hardware. Setting either nibble to 0xF generally results in severe stability problems.
- **Caution:** If you decide to experiment with this setting and, as a result, **use improper settings, be advised that you may cause your system to be unbootable**. In that case, you will need to reset to a working value by using either a PCI graphics card or by resetting the BIOS to its default values.

#### **System BIOS Version**

Make sure you have the latest system BIOS provided by the graphics card manufacturer.

#### AGP Rate

You may want to decrease the AGP rate setting if you are seeing lockups with the value you are currently using. You can do so with the NVreg\_ReqAGPRate NVIDIA kernel module parameter.

• If you are inserting the module manually, enter one of the following lines:

```
insmod nvidia NVreg_ReqAGPRate=2 # force AGP Rate to 2x
insmod nvidia NVreg ReqAGPRate=1 # force AGP Rate to 1x
```

• If you are using modprobe (/etc/modules.conf), enter the following lines:

```
alias char-major-195 nvidia
options nvidia NVreg_ReqAGPRate=2 # force AGP Rate to 2x
```

```
or
```

```
alias char-major-195 nvidia
options nvidia NVreg_ReqAGPRate=1 # force AGP Rate to 1x
```

#### Athlon Motherboards with the VIA KX133 or 694X Chipset

Athlon motherboards with the VIA KX133 or 694X chip set such as the ASUS K7V motherboard, NVIDIA drivers default to AGP 2x mode to work around insufficient drive strength on one of the signals. You can force AGP 4x by setting NVreg EnableVia4x to 1.

Note: This procedure may cause the driver to become unstable.

#### ALi1541 and ALi1647 Chipsets

On ALi1541 and ALi1647 chipsets, NVIDIA drivers disable AGP to work around timing issues and signal integrity issues. You can force AGP to be enabled on these chipsets by setting NVreg EnableALiAGP to 1.

Note: This procedure may cause the driver to become unstable.

## XF86Config Options: Introduced in Release 40

The following options are supported by the NVIDIA XFree86 driver for Release 40 and need to be included in your XF86Config configuration file:

**Note:** These Release 40 features are not supported by Release 25 or older NVIDIA Linux drivers.

- "Option "NoBandWidthTest" "boolean"" on page 36
- "Option "Dac8Bit" "boolean"" on page 36
- "Option "CIOverlay" "boolean"" on page 36
- "Option "TransparentIndex" "integer"" on page 37
- "Option "OverlayDefaultVisual" "boolean"" on page 37

#### Option "NoBandWidthTest" "boolean"

As part of mode validation, the X driver tests whether a given mode fits within the constraints of the hardware's memory bandwidth. This option disables the test.

Default: The memory bandwidth test is performed.

#### Option "Dac8Bit" "boolean"

Most NVIDIA Quadro-based processors, by default, use a 10-bit color look-up table (LUT).

Enabling this option (specifying "on" in the below statement) forces the NVIDIA GPU to use an 8-bit LUT.

**Default:** Option "Dac8Bit" "off" forces the use of a 10-bit LUT, when available.

#### Option "ClOverlay" "boolean"

When this option is enabled, the X server provides Color Index workstation overlay visuals both with and without a transparency key.

**Note:** When enabled, the Color Index workstation overlay visuals have the same limitations as described in Option "Overlay" "boolean" in the previous section.

**Default:** Option "CIOverlay" "off" disables Color Index workstation overlay visuals.

#### Option "TransparentIndex" "integer"

When color index overlays are enabled, this option allows the user to choose the pixel that is used for the transparent pixel in visuals featuring transparent pixels. This value is clamped between 0 and 255.

**Note:** Some applications such as Alias/Wavefront's Maya require this option to be set to "0" (zero) in order to work correctly.

**Default:** Option "TransparentIndex" "0" disables TransparentIndex.

## Option "OverlayDefaultVisual" "boolean"

When overlays are used and this option is enabled (the above statement is set to "on"), this option sets the default visual to an overlay visual thereby putting the root window in the overlay.

Note: This option is not recommended for RGB overlays.

```
Default: Option "OverlayDefaultVisual" "off".
```

# XF86Config Options: Introduced in Release 25

The following options are supported by the NVIDIA XFree86 driver for Release 25 and need to be included in your XF86Config configuration file:

Note: These Release 25 features are not supported by Release 20 or older NVIDIA Linux drivers.

- "Option "NoRenderExtension" "boolean"" on page 37
- "Option "NoTwinViewXineramaInfo" "boolean"" on page 38
- "Option "UseClipIDs" "boolean"" on page 38
- "Option "Stereo" "integer"" on page 38
- "Option "DigitalVibrance" "integer"" on page 39
- "Option "Overlay" "boolean"" on page 39
- "Option "FlatPanelProperties" "string"" on page 40

#### Option "NoRenderExtension" "boolean"

This option, when specified, disables the Render extension.

Other than recompiling the X-server, XFree86 doesn't seem to have another way of disabling the Render extension. Because the NVIDIA Linux driver can control this functionality, this option is exported, which is useful in depth 8 where Render would normally utilize most of the default color map.

**Default:** RENDER is offered, when possible.

#### Option "NoTwinViewXineramaInfo" "boolean"

**Default:** Option "NoTwinViewXineramaInfo" "on" means that TwinView Xinerama information is provided.

When in TwinView, the NVIDIA X driver normally provides a Xinerama extension that allows X clients (such as window managers) to call XineramaQueryScreens() to detect the current TwinView configuration. Because some window mangers cannot properly this process, this option is provided to disable this process.

#### Option "UseClipIDs" "boolean"

Note: This feature is only supported on Quadro4-based GPUs when UBB is enabled.

Enabling this feature sets aside a small amount of video RAM for the clip ID surfaces, which is typically less than two megabytes.

**Example:** Option "UseClipIDs" "on" *enables* usage of hardware clip ID buffers to improve rendering performance to drawables that are clipped in a complex way.

**Default:** Option "UseClipIDs" "off" means that clip ID surfaces are not used.

#### Option "Stereo" "integer"

**Default**: Option "Stereo" "0". Stereo is not enabled.

Example: Option "Stereo" "1"

This option enables support of quadbuffered stereo visuals on Quadro-based graphics cards. The "integer" indicates the type of stereo glasses being used, as explained below:

**1 - DDC glasses:** The synchronization signal is sent to the glasses through the DDC signal to the display device (monitor), which usually involve a pass-through cable between the display device and the graphics card.

**2 - "Blueline" glasses:** These usually involve a pass-through cable between the display device and the graphics card. The glasses can detect the eye to display based on the length of a blue line visible at the bottom of the screen. When in this mode, the root window dimensions are one pixel shorter in the Y dimension than requested. This mode does not work with virtual root window sizes larger than the visible root window size (desktop panning).

**3** - **Onboard stereo support**: This feature is usually only found on professional graphics cards. The glasses connect through a DIN connector on the back of the graphics card.

**4 - TwinView Clone Mode Stereo**: On NVIDIA GPU-based graphics cards that support TwinView, the left eye is displayed on the first display and the right eye is displayed on the second display. This is normally used in conjunction with special projectors to produce two polarized images, which can then be viewed with polarized glasses.

- **Note:** To use this stereo mode, you must also configure TwinView in Clone mode with the same resolution, panning offset, and panning domains on each display.
- Note: Stereo is only available on Quadro-based cards and is not supported in TwinView (with the exception of TwinView Clone Mode Stereo option #4 above).
- **Note:** Currently, stereo operation may not work properly on the original Quadro (NV10) processor and left-right flipping may be erratic. This issue will be resolved in a future release of the NVIDIA Linux driver.

#### Option "DigitalVibrance" "integer"

Digital Vibrance, a mechanism for controlling color separation and intensity, boosts the color saturation of an image.

**Note:** This feature is not supported on NVIDIA products that are older than GeForce2.

**Default:** Option "DigitalVibrance" "0" disables Digital Vibrance.

The *integer* value can be must be in the range from 0 through 25, where 25 is the highest level of digital vibrance.

#### Option "Overlay" "boolean"

**Note:** This feature is supported on NVIDIA Quadro4 (Quadro4 200/400 NVS excluded) family GPUs in depth 24.

**Default:** Option "Overlay" "off" disables overlay.

To enable the option, specify "on" in the above statement.

This option does the following:

- Enables RGB workstation overlay visuals.
- Causes the server to advertise the SERVER\_OVERLAY\_VISUALS root window property and GLX to report single and double-buffered Z-buffered 16-bit overlay visuals.

Also note the following:

- The transparency key is pixel 0x0000 (hex).
- There is no gamma correction support in the overlay plane.
- This feature requires XFree86 version 4.1.0 or newer.
- NVIDIA Quadro-based prdocuts that are older than the family that includes Quadro4 900XGL, Quadro4 750XGL and GeForce4 Ti 4400 have additional limitations; i.e., overlays are not supported in TwinView mode or with virtual desktops larger than 2046 x 2047 in any dimension. For example, overlays are not supported in 2048 x 1536 resolutions.

Quadro-based products that include Quadro4 900XGL, Quadro4 750XGL and GeForce4 Ti 4400 (and newer product lines) do not have this limitation.

See Table 1.2 in Chapter 1 for categories of NVIDIA products.

#### Option "FlatPanelProperties" "string"

This feature requests particular properties of any connected flat panels as a comma-separated list of "property = value" pairs.

Currently, the only two available properties are "Scaling" and "Dithering", which can have any of the following values:

#### Scaling

- *default*: The driver will use that scaling state that is current.
- *native:* The driver will use the flat panel's scaler, if there is one.
- *scaled*: The driver will use the NVIDIA scaler, if possible.
- *centered:* The driver will center the image, if possible.
- *aspect-scaled*: The driver will scale with the NVIDIA scaler, but keep the aspect ratio correct.

#### • Dithering

- *default*: The driver determines when to dither.
- *native:* The driver will always dither, when possible.

- *disabled:* The driver will never dither.
- Example: An example properties string is:

```
Option "FlatPanelProperties" "Scaling = centered,
Dithering = enabled"
```

## XF86Config Options: Introduced in Release 20

**Note:** These Release 20 features are also supported by Release 25 and newer releases; they are *not* supported by Release 10 or older NVIDIA Linux drivers.

The following options are supported by the NVIDIA XFree86 driver for Release 20 and need to be included in your XF86Config configuration file:

- "Option "PageFlip" "boolean"" on page 41
- "Option "UBB" "boolean"" on page 41
- "Option "UseInt10Module" "boolean"" on page 42
- "Option "WindowFlip" "boolean"" on page 42

**Unified Back Buffer (UBB)**, Page Flipping, and Window Flipping features provide performance gains under certain conditions.

#### Option "PageFlip" "boolean"

**Note:** The Page Flipping feature is available on all NVIDIA GeForce or newer hardware, which excludes TNT/TNT2 products.

Default: Option "PageFlip" "on" enables Page Flipping.

To disable the option, specify "off" in the above statement.

Page Flipping is enabled (by default) in the case of a single full-screen unobscured OpenGL application when synchronizing to VBLANK. Buffer swapping is done by changing the buffer rather than copying the back buffer contents to the front buffer.

This mechanism allows for a much higher performance and non-tearing swapping during the retrace (when \_\_GL\_SYNC\_TO\_VBLANK is set).

#### Option "UBB" "boolean"

Note: The Unified Back Buffer (UBB) feature is only available when using the Quadro family of NVIDIA GPUs, with the exception of Quadro4 200/400 NVS products.

Default: Option "UBB" "on" enables UBB.

To disable UBB, specify "off" in the above statement.

UBB is enabled by default when there is sufficient video memory available so that all windows share the same back, stencil, and depth buffer. When there are many windows, the back, stencil, and depth buffer usage will never exceed the size of that used by a full-screen window.

**Note:** For a single small window, the back, stencil, and depth buffer usage equals that of a full-screen window. In this case, the video RAM may be used more efficiently when UBB is disabled.

#### Option "UseInt10Module" "boolean"

Default: Option "UseInt10Module" "off"

In this "default" condition, POSTing the cards is done through the NVIDIA kernel module.

To enable use of the XFree86 Int10 module to soft-boot all secondary cards rather than POSTing the cards through the NVIDIA kernel module, specify "on" in the above statement.

#### Option "WindowFlip" "boolean"

**Note:** Window Flipping is a feature that requires UBB and therefore only available on Quadro and Quadro2 family products.

**Default:** Option "WindowFlip" "off" disables Window Flipping.

To enable Window Flipping:

- 1 Confirm that UBB is enabled. (*See* "Option "UBB" "boolean"" on page 41 in the previous section.)
- **2** Include this line in your configuration file:

```
Option "WindowFlip" "on".
```

Window Flipping only works when there is a single OpenGL window. This OpenGL windows's buffers can be swapped by changing the buffer rather than copying the contents of the back buffer to the front buffer. This is similar to the Page Flipping functionality but removes the restriction that the window must be unobscured and full-screen in order for the feature to work.

# XF86Config Options: Introduced in Release 10

The following options are supported by the NVIDIA XFree86 driver and should be specified in your XF86Config file.

Note: These Release 10 options *are* supported by Release 20 or newer NVIDIA Linux drivers; they are *not* supported by older NVIDIA Linux drivers.

- "Option "ConnectedMonitor" "string"" on page 43
- "Option "CursorShadow" "boolean"" on page 44
- "Option "CursorShadowAlpha" "integer"" on page 44
- "Option "CursorShadowXOffset" "integer"" on page 45
- "Option "CursorShadowYOffset" "integer"" on page 45
- "Option "HWCursor" "boolean"" on page 45
- "Option "IgnoreEDID" "boolean"" on page 45
- "Option "NoDDC" "boolean"" on page 46
- "Option "NoLogo" "boolean"" on page 46
- "Option "NvAGP" "integer"" on page 46
- "Option "RenderAccel" "boolean"" on page 46
- "Option "SWCursor" "boolean"" on page 46
- "Option "UseEdidFreqs" "boolean"" on page 47

#### Option "ConnectedMonitor" "string"

#### Default: String is NULL.

#### **Examples**:

```
Option "ConnectedMonitor" "TV"
Option "ConnectedMonitor" "CRT"
Option "ConnectedMonitor" "CRT,DFP"
Option "ConnectedMonitor" "CRT,TV"
```

**Note:** As in all XF86Config entries, spaces are ignored and all entries are case insensitive.

This option allows you to override the device that the NVIDIA kernel module detects as connected to your graphics card.

This feature may be useful under these circumstances:

- If any of your display devices does not support detection using **Display Data Channel (DDC)** protocols
- If you use a **KVM (keyboard/video/mouse)** switch and you are switched away when X is started. In such a situation, the NVIDIA kernel module cannot detect the display devices that are connected and the NVIDIA X driver assumes you have a single CRT connected.
- If you use a digital flat panel instead of a CRT, use this option to explicitly communicate to the NVIDIA X driver the device that is connected.
- Valid values for this option are:
  - "CRT" (cathode ray tube / analog monitor)
  - "DFP" (digital flat panel)
  - "TV" (television)
- If using TwinView, this option may be a comma-separated list of display devices; for example:
  - "CRT, CRT"
  - "CRT, DFP"
  - "CRT, TV"

For details on configuring TwinView, see "Enabling and Configuring TwinView" on page 49.

#### Option "CursorShadow" "boolean"

This option is only available on GeForce2 or later hardware, which includes everything except TNT/TNT2, GeForce 256, GeForce DDR and Quadro.

**Default**: Option "CursorShadow" "off"

This option enables ("on") or disables ("off") use of a shadow with the hardware accelerated cursor. The shadow is a black translucent replica of your cursor shape at a given offset from the real cursor.

#### Option "CursorShadowAlpha" "integer"

Default: Option "CursorShadowAlpha" "64"

Integer must be in the range [0, 255].

- **0**: Completely transparent
- **255**: Completely opaque

Note: This option defines the alpha value to use for the cursor shadow and is applicable *only* if CursorShadow is enabled.

#### Option "CursorShadowXOffset" "integer"

Default: Option "CursorShadowXOffset" "4"

Integer must be in the range [0, 32].

This option defines the offset, in pixels, that the shadow image will be shifted to the right from the real cursor image. This option is only applicable if CursorShadow is enabled.

#### Option "CursorShadowYOffset" "integer"

Default: Option "CursorShadowYOffset" "2"

*Integer* must be in the range [0, 32].

This option defines the offset, in pixels, that the shadow image will be shifted down from the real cursor image. This option is only applicable if CursorShadow is enabled.

#### Option "HWCursor" "boolean"

Default: Option "HWCursor" "on"

This option enables or disables (with the "off" setting) hardware rendering of the X cursor.

#### Option "IgnoreEDID" "boolean"

**Default:** Option "IgnoreEDID" "off" means EDIDs *are used* to validate modes.

This option disables ("on") or enables ("off") probing of EDIDs from your monitor. Requested modes are compared against values obtained from your monitor EDIDs (if any) during mode validation.

**Caution:** Some monitors may not provide accurate information about its physical capabilities. However, ignoring the values that the monitor provides (i.e., setting the option to "on") may help to validate a certain mode but *could result in serious problems* and, therefore, should be used with extreme care.

#### Option "NoDDC" "boolean"

Synonym for Option "IgnoreEDID" "boolean".

#### Option "NoLogo" "boolean"

**Default:** Option "NoLogo" "off" *enables* the NVIDIA logo splash screen when the X server is started.

To disable the splash screen during X start-up, specify the "on" setting.

#### Option "NvAGP" "integer"

Default: Option "NvAGP" "3"

Note: The default was 1 through NVIDIA Linux driver version 1.0-1251.

This option configures AGP support; *integer* value can be one of:

- **0**: Disable AGP.
- 1: Use the NVIDIA internal AGP support, if possible.
- **2**: Use AGPGART, if possible.
- **3**: Use any AGP support (try AGPGART, then the NVIDIA AGP).
- **Note:** The NVIDIA internal AGP support cannot work if AGPGART is either statically compiled into your kernel or is built as a module and loaded into your kernel. (Some distributions load AGPGART into the kernel during system start-up.)

#### Option "RenderAccel" "boolean"

**Default**: Option "RenderAccel" "off" *disables* hardware acceleration of the RENDER extension.

To enable hardware acceleration of the RENDER extension, specify "on" in the above statement.

#### Option "SWCursor" "boolean"

To enable software rendering of the X cursor, specify "on" in the above statement.

#### Option "UseEdidFreqs" "boolean"

**Default:** Option "UseEdidFreqs" "off" means that the frequencies provided by the display device's EDID will *not* be used.

When "on" is specified in the above command, the X server uses the HorizSync and VertRefresh ranges given in a display device's EDID, if any. EDID-supplied range information will override the HorizSync and VertRefresh ranges specified in the "Monitor" section of the XFree86 configuration file.

If a display device does not provide an EDID, or the EDID does not specify an HSync or VRefresh range, then the X server will default to the HorizSync and VertRefresh ranges specified in the "Monitor" section of the XFree86 configuration file.

# XF86Config TV Options: Introduced in Release 10

#### **Enabling and Configuring TV**

This sections contains the following topics:

- "XF86Config File Settings" on page 47
- "Option "TVOutFormat" "string"" on page 48
- "Option "TVStandard" "string"" on page 48

A TV monitor can be connected to an NVIDIA product-based graphics card with a TV-Out (S-Video) connector so that the TV functions as any other display device, such as a CRT or digital flat panel (DFP). The TV can be used by itself, or (on appropriate graphics cards) in conjunction with another display device in a TwinView configuration. (For TwinView features, *see* the previous section "Configuring a Laptop" on page 55).

If a TV is the only display device connected to your graphics card, the TV will be used as the primary display when you start-up your system; that is, the console will come up on the TV just as if it were a CRT.

#### **XF86Config File Settings**

To use your TV with X, note the following settings in your XF86Config file:

• VertRefresh and HorizSync values in the "Monitor" section of the XF86Config file; confirm that the values are appropriate for your television. Values are generally:

- HorizSync 30-50
- VertRefresh 60
- Valid modes for TV in the "Screen" section of the XF86Config file are:
  - 640x480
  - 800x600
  - 1024x768 (if the TV encoder on your graphics card is a BrookTree 871)

Note: Your XFree86 log file should indicate the encoder that you have; locate the line: (--) NVIDIA(0): TV Encoder detected as

- "TV Standard" is an option that you need to *add* to the "Screen" section of your XF86Config file. *See* "Option "TVStandard" "string"" on page 48.
- Use the "ConnectedMonitor" option ("Option "ConnectedMonitor" "string"" on page 53) to tell X to use the TV for display. This option is required *only* if your TV is not detected by the graphics card, or you normally use a CRT or digital flat panel as your start-up display but want to redirect X to use the TV.

Example command line in your XF86Config file:

```
Option "ConnectedMonitor" "TV"
```

• "TVOutFormat" is an option that you can use to force S-Video or Composite output.

#### Option "TVOutFormat" "string"

Add the "TVOutFormat" option to force S-Video or Composite output. Without this option, the driver auto-detects the output format but may not do so correctly. The output format can be forced with *one* of these options:

Option "TVOutFormat" "SVIDEO" or Option "TVOutFormat" "COMPOSITE"

#### Option "TVStandard" "string"

Add the "TVStandard" option to the "Screen" section of your XF86Config file. Replace "*string*" with a valid TV output format, as listed in Table 4.1. A sample line in the XF86Config file is:

Option "TVStandard" "NTSC-M"

If you don't specify a TVStandard, or you specify an invalid value, the *default* "NTSC-M" value is used.

Default: "NTSC-M"

**Note:** If your country is not in the list of countries, select the country closest to your location.

| TV Output Format | Country Where Used                                                                                                    |
|------------------|----------------------------------------------------------------------------------------------------|
| PAL-B            | Belgium, Denmark, Finland, Germany, Guinea, Hong Kong, India,<br>Indonesia, Italy, Malaysia, The Netherlands, Norway, Portugal,<br>Singapore, Spain, Sweden, and Switzerland |
| PAL-D            | China and North Korea                                                                                                    |
| PAL-G            | Denmark, Finland, Germany, Italy, Malaysia, The Netherlands,<br>Norway, Portugal, Spain, Sweden, and Switzerland                                                             |
| PAL-H            | Belgium                                                                                                    |
| PAL-I            | Hong Kong and United Kingdom                                                                                                    |
| PAL-K1           | Guinea                                                                                                    |
| PAL-M            | Brazil                                                                                                    |
| PAL-N            | France, Paraguay, and Uruguay                                                                                                    |
| PAL-NC           | Argentina                                                                                                    |
| NTSC-J           | Japan                                                                                                    |
| NTSC-M           | Canada, Chile, Colombia, Costa Rica, Ecuador, Haiti, Honduras,<br>Mexico, Panama, Puerto Rico, South Korea, Taiwan, United States<br>of America, and Venezuela               |

| Table 4.1 | TV Output For | mats by Country |
|-----------|---------------|-----------------|
|-----------|---------------|-----------------|

# XF86Config TwinView Options: Introduced in Release 6

#### **Enabling and Configuring TwinView**

This section contains the following topics:

• "Option "TwinView" "boolean"" on page 50.

For a description of the TwinView feature, *see* "Release 6: New Features, Enhancements, and Resolved Issues" on page 17.

- "Option "SecondMonitorHorizSync" "range(s)"" on page 50
- "Option "SecondMonitorVertRefresh" "range(s)"" on page 50
- "Option "MetaModes" "string"" on page 51
- "Option "TwinViewOrientation" "string"" on page 53
- "Option "ConnectedMonitor" "string"" on page 53

To enable TwinView, you must specify the following options in the "Screen" section of your XF86Config file.

```
Option "TwinView"

Option "SecondMonitorHorizSync" "<hsync range(s)>"

Option "SecondMonitorVertRefresh" "<vrefresh range(s)>"

Option "MetaModes" "<list of metamodes>"
```

You may also use any of the following options, though they are not required.

| Option                    | " <relationship head<="" of="" th=""></relationship>      |
|---------------------------|-----------------------------------------------------------|
| "TwinViewOrientation"     | (display) 1 to head (display)<br>0>"                      |
| Option "ConnectedMonitor" | " <list connected="" devices="" display="" of="">"</list> |

Descriptions of the options are provided in the sections that follow.

#### Option "TwinView" "boolean"

**Default:** Option "TwinView" "off" (TwinView is disabled.)

To enable TwinView, you must enable this option with the "on" setting as shown below; otherwise all other TwinView related options are ignored.

Option "TwinView" "on"

#### Option "SecondMonitorHorizSync" "range(s)"

#### Default: None

This option is similar to the "HorizSync" entry in the "Monitor" section of your XF86Config file, but applies to the second monitor when using TwinView.

According to the XF86Config man page, the "ranges" may be a commaseparated list of distinct values and/or ranges of values, where a range is given by two distinct values separated by a dash. The HorizSync value is given in KHz.

If you trust the EDID of your display device, you may want to use the "UseEdidFreqs" option instead of this option. (For details, *see* "Option "UseEdidFreqs" "boolean"" on page 47.)

#### Option "SecondMonitorVertRefresh" "range(s)"

Default: None

This option is similar to the "VertRefresh" entry in the "Monitor" section of your XF86Config file, but applies to the second monitor when using TwinView.

According to the XF86Config man page, the "ranges" may be a commaseparated list of distinct values and/or ranges of values, where a range is given by two distinct values separated by a dash. The VertRefresh value is given in Hz.

If you trust the EDID of your display device, you may want to use the "UseEdidFreqs" option instead of this option. (For details, *see* "Option "UseEdidFreqs" "boolean"" on page 47.)

#### Option "MetaModes" "string"

#### Default: None

A single MetaMode describes the mode that should be used on each display device at a given time. Multiple MetaModes list the combinations of modes and the sequence in which they should be used. When the NVIDIA driver communicates the available modes to X, it is really the minimal bounding box of the MetaMode that is communicated, while the "per display device" mode is kept internal to the NVIDIA driver. In MetaMode syntax, modes within a MetaMode are separated by a comma and multiple MetaModes are separated by semicolons. For example:

```
"<mode name 0>, <mode name 1>; <mode name 2>, <mode name
3>; ..."
```

Where <mode name 0> is the name of the mode to be used on display device 0 concurrently with <mode name 1> used on display device 1. A mode switch will then cause <mode name 2> to be used on display device 0 and <mode name 3> to be used on display device 1.

• An actual MetaMode entry from the XF86Config TwinView sample configuration file is as follows:

Option "MetaModes" "1280x1024,1280x1024; 1024x768,1024x768"

• If you do not want a display device to be active for a certain MetaMode, you can use the mode name "NULL", or simply omit the mode name entirely, as follows:

```
"1600x1200, NULL; NULL, 1024x768"
or
"1600x1200; , 1024x768"
```

• **Optionally, mode names can be followed by "offset" information** to control the positioning of the display devices within the virtual screen space; for example:

"1600x1200 +0+0, 1024x768 +1600+0; ..."

Offset descriptions follow the conventions used in the X "-geometry" command line option; i.e. both positive and negative offsets are valid, though negative offsets are only allowed when a virtual screen size is explicitly given in the XF86Config file.

When no offsets are given for a MetaMode, the offsets are computed following the value of the "TwinViewOrientation" option. (See "Option "TwinViewOrientation" on page 53.)

**Note:** If offsets are given for any one of the modes in a single MetaMode, then offsets are expected for all modes within that single MetaMode; in such a case, offsets are assumed to be +0+0 when not given.

When not explicitly given, the virtual screen size is computed as the bounding box of all MetaMode bounding boxes.

MetaModes with a bounding box larger than an explicitly given virtual screen size are discarded.

• A MetaMode string can be further modified with a "panning domain" specification; for example:

"1024x768 @1600x1200, 800x600 @1600x1200"

A panning domain is the area in which a display device's viewport is panned to follow the mouse.

Panning takes place on two levels under TwinView:

- *First*, an individual display device's viewport is panned within its panning domain, as long as the viewport is contained by the bounding box of the MetaMode.
- *Second*, once the mouse leaves the bounding box of the MetaMode, the entire MetaMode (i.e., all display devices) is panned to follow the mouse within the virtual screen.
- **Note:** The panning domains of the display devices default to being clamped to the position of the display devices' viewports. Therefore, the default functionality is that viewports remain "locked" together and only perform the second type of panning.

The most beneficial use of panning domains is to eliminate dead areas, which are regions of the virtual screen that are inaccessible due to display devices with different resolutions. For example:

- Specifying "1600x1200, 1024x768" produces an inaccessible region below the 1024x768 display.
- Specifying "1600x1200, 1024x768 @1024x1200" as a panning domain for the second display device: provides access to that dead area by allowing you to pan the 1024x768 viewport up and down in the 1024x1200 panning domain.
- Offsets can be used in conjunction with panning domains to position the panning domains in the virtual screen space. The offset describes the panning domain and only affects the viewport in that the viewport must be contained within the panning domain. For example, the following line describes two modes, each with a panning domain width of 1900 pixels where the second display is positioned below the first:

```
"1600x1200 @1900x1200 +0+0, 1024x768 @1900x768 +0+1200"
```

Note: If a MetaMode string is not specified, then the X driver uses the modes listed in the relevant "Display" subsection of the XF86Config file, attempting to place matching modes on each display device.

#### Option "TwinViewOrientation" "string"

**Default:** Option "TwinViewOrientation" "RightOf"

Valid values are:

- "RightOf"
- "LeftOf"
- "Above"
- "Below"
- "Clone"

This option controls the positioning of the second display device relative to the first within the virtual X screen, when offsets are not explicitly given in the MetaModes.

**Note:** Under the TwinView Clone option, both display devices are assigned offsets of 0,0.

#### Option "ConnectedMonitor" "string"

*See* "Option "ConnectedMonitor" "string"" on page 53 for application to TwinView.

## **OpenGL Environment Variable Settings**

The following topics are discussed in this section:

- "Full-Scene Antialiasing (FSAA)" on page 54
- "Anisotropic Texture Filtering" on page 55
- "VBLANK Synchronizing" on page 55

#### Full-Scene Antialiasing (FSAA)

Anti-aliasing is a technique used to smooth the edges of objects in a scene to reduce the jagged "stairstep" effect that sometimes appears in images.

Full-scene antialiasing is supported on GeForce2 (Quadro2) family and newer NVIDIA GPUs.

Several antialiasing methods are available and you can select among them by setting the \_\_GL\_FSAA\_MODE environment variable. Table 4.2 describes the possible values for \_\_GL\_FSAA\_MODE and their effect on various NVIDIA GPUs.

| Value | GeForce, GeForce2,<br>Quadro, and<br>Quadro2 Pro | GeForce4 MX,<br>GeForce4 4xxx Go,<br>Quadro4 380, 550,<br>580 XGL, and<br>Quadro4 NVS | GeForce3, Quadro<br>DCC, GeForce4 Ti,<br>GeForce4 4200 Go, and<br>Quadro4 700, 750, 780,<br>900, 980 XGL |
|-------|--------------------------------------------------|---------------------------------------------------------------------------------------|----------------------------------------------------------------------------------------------------|
| 0     | FSAA is disabled.                                | FSAA is disabled.                                                                     | FSAA is disabled.                                                                                        |
| 1     | FSAA is disabled.                                | 2x Bilinear Multi sampling                                                            | 2x Bilinear Multisampling                                                                                |
| 2     | FSAA is disabled.                                | 2x Quincunx<br>Multisampling                                                          | 2x Quincunx Multisampling                                                                                |
| 3     | 1.5 x 1.5                                        |                                                                                       |                                                                                                    |
|       | Supersampling                                    | FSAA disabled                                                                         | FSAA is disabled.                                                                                        |
| 4     |                                                  |                                                                                       | 4x Bilinear                                                                                              |
|       | 2 x 2 Supersampling                              | 2 x 2 Supersampling                                                                   | Multisampling                                                                                            |
| 5     | FSAA is disabled.                                | FSAA is disabled.                                                                     | 4x Gaussian Multisampling                                                                                |

 Table 4.2
 Values for the
 GL FSAA MODE Variable

#### Notes

• Increasing the number of samples taken during FSAA rendering may decrease performance.

• When FSAA is enabled (i.e., the \_\_GL\_FSAA\_MODE environment variable is set to a value that enables FSAA and a multisample visual is chosen), the rendering may be corrupted when resizing the window.

#### **Anisotropic Texture Filtering**

Automatic anisotropic texture filtering can be enabled by setting the environment variable \_\_\_\_\_\_LOG\_ANISO.

Table 4.3 describes the possible values for \_\_GL\_DEFAULT\_LOG\_ANISO and their effect on various NVIDIA GPUs.

 Table 4.3
 Values for the
 GL
 DEFAULT
 LOG
 ANISO
 Variable

| Value | GeForce/Geforce2/Geforce4 MX<br>Description | GeForce3/GeForce4 Ti<br>Description |
|-------|---------------------------------------------|-------------------------------------|
| 0     | No anisotropic filtering.                   | No anisotropic filtering.           |
| 1     | Enable automatic anisotropic filtering.     | Low anisotropic filtering           |
| 2     |                                             | Medium anisotropic filtering        |
| 3     |                                             | Maximum anisotropic filtering.      |

#### VBLANK Synchronizing

Setting the environment variable \_\_GL\_SYNC\_TO\_VBLANK to a non-zero value forces glxSwapBuffers to synchronize to your monitor's vertical refresh rate. This implies that the code performs a swap only during the vertical blanking period on GeForce or newer hardware (i.e., any NVIDIA product except any in the TNT and TNT2 families).

**Note:** This option is available only on NVIDIA "3D" products, such as those in the GeForce/GeForce2/GeForce3 and equivalent workstation family.

## **Configuring a Laptop**

This section contains the following topics:

- "Standard Functionality" on page 56
- "TwinView Functionality" on page 57
- "Using Hot Keys to Switch Display Devices" on page 57
- "Non-Standard Modes on LCD Displays" on page 58
- "Known Laptop Issues" on page 59

#### **Standard Functionality**

Installation and configuration of the NVIDIA Accelerated Linux Driver Set on a laptop is the same as for any desktop environment, with a few minor exceptions, listed below.

Starting with the NVIDIA Linux driver version 1.0-2802, information about the internal flat panel for use in initializing the display is, by default, generated on the fly from data stored in the Video BIOS.

- This information can be disabled by setting the "SoftEDIDs" kernel option to "0".
- If "SoftEDIDs" is turned off, then hardcoded data will be chosen from a table, based on the value of the "Mobile" kernel option.

| Value      | Description                                          |
|------------|------------------------------------------------------|
| Oxffffffff | Lets the kernel module auto detect the correct value |
| 1          | Dell laptops                                         |
| 2          | Toshiba laptops that are not Compal                  |
| 3          | All other laptops                                    |
| 4          | Compal Toshiba laptops                               |
| 5          | Gateway laptops                                      |

• The "Mobile" kernel option can be set to any of the following values:

Again, the "Mobile" kernel option is only needed if SoftEDIDs is disabled; when it is used, it is usually safest to let the kernel module auto-detect the correct value, which is the default functionality.

If you need to alter either of these options, you can use any of the following methods:

- Edit os-registry.c in the NVIDIA kernel package.
- Set the value on the modprobe command line. For example:

modprobe nvidia NVreg SoftEDIDs=0 NVreg Mobile=3

• Add an "options" line to your module configuration file, which is usually /etc/modules.conf. For example:

```
options nvidia NVreg Mobile=5
```

#### **TwinView Functionality**

All mobile NVIDIA GPUs support TwinView.

TwinView on a laptop can be configured in the same way as on a desktop computer. (*See* "Configuring a Laptop" on page 55.)

In a TwinView configuration, when using the laptop's internal flat panel and an external CRT:

- The CRT is the primary display device. Specify the CRT's HorizSync and VertRefresh values in the "Monitor" section of your XF86Config file.
- The flat panel is the secondary display device. Specify the flat panel's HorizSync and VertRefresh values using the "SecondMonitorHorizSync" and "SecondMonitorVertRefresh" options. (*See* "Option "SecondMonitorHorizSync" "range(s)"" on page 50 and "Option "SecondMonitorVertRefresh" "range(s)"" on page 50.)

You can also use the "UseEdidFreqs" option to obtain the HorizSync and VertRefresh values from the EDID of each display device, in which case, you don't have to set these values in your XF86Config file.

Note: Use this method of obtaining HorizSync and VertRefresh values only if you if you trust the reported EDIDs of your display device. For details, see "Option "UseEdidFreqs" "boolean"" on page 47.

#### **Using Hot Keys to Switch Display Devices**

Laptop computers using GeForce2 Go (or higher level product) can react to an LCD/CRT hot key event, toggling between each of the connected display devices and each possible combination of the connected display devices

Note: Only two display devices may be active at a time.

**Note:** TwinView, as configured in your XF86Config file, and hot key functionality are mutually exclusive; that is, if you enable TwinView in your XF86Config file, then the NVIDIA X driver ignores hot key events.

Besides TwinView, mobile NVIDIA products can also react to an LCD/CRT hot key event, toggling between each of the connected display devices and each possible combination of the connected display devices; note that only two display devices may be active at a time.

The hot key functionality lets you dynamically connect and remove display devices to/from your laptop and hot key to them without restarting X.

When using this feature, it is a good idea to use the "UseEdidFreqs" option so that the HorizSync and VertRefresh values for each display device can be

retrieved from its EDID. Otherwise, the "Monitor" section of the XF86Config file will be interpreted differently with each hot key event.

When X is started, or when a change is detected in the list of connected display devices, a new hot key sequence list is constructed, which shows the display devices to be used with each hot key event.

When a hot key event occurs, then the next hot key state in the sequence is chosen. Each mode requested in the XF86Config file is validated against each display device's constraints, and the resulting modes are made available for that display device.

If multiple display devices are to be active at once, then the modes from each display device are paired together. If an exact match (same resolution) is not found, then the closest fit is used and the display device with the lower resolution is panned within the resolution of the other display device.

When VT-switching away from X, the VGA console will always be restored on the display device on which it was present when X was started. Similarly, when VT-switching back into X, the same display device configuration will be used

#### Non-Standard Modes on LCD Displays

Some users have had difficulty programming a 1400x1050 mode (the native resolution of some laptop LCDs). In version 4.0.3, XFree86 added several 1400x1050 modes to its database of default modes, but if you're using an older version of XFree86, here is a modeline that you can use.

#### **Known Laptop Issues**

The following issues currently exist when NVDIA drivers are used with laptop computers:

- Power Management is currently not supported on laptop computers.
- The TwinView feature is currently not supported on Toshiba Satellite 2800 series laptops.
- LCD/CRT hot key switching is not currently functioning on any Toshiba laptops, with the exception of the Toshiba Satellite 3000 series.
- The video overlay only works on the first display device on which you started X.

For example, if you perform these steps, the video will not appear on the second display device:

- a Start X on the internal LCD.
- **b** Run a video application that uses the video overlay (i.e., the "Video Overlay" adaptor advertised through the XV extension).
- c Hot key switch to add a second display device.
- **Note:** To work around this problem, you can either configure the video application to use the "Video Blitter" adaptor advertised through the XV extension (this is always available) or hot key switch to the display device on which you want to use the video overlay *before* starting X.

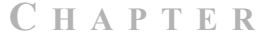

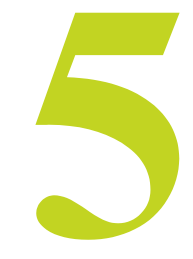

# FREQUENTLY ASKED QUESTIONS, TROUBLESHOOTING, & OTHER RESOURCES

This chapter contains the following major sections:

- "Frequently Asked Questions: General" on page 60
- "Frequently Asked Questions: TwinView" on page 71
- "Troubleshooting: ALi Chipset Users" on page 74
- "Troubleshooting: NVIDIA TNT Users" on page 74
- "Contacting Us" on page 75
- "Additional Resources" on page 75

#### Frequently Asked Questions: General

Question: Where should I start when diagnosing display problems?

**Answer:** One of the most useful tools for diagnosing problems is the XFree86 log file in /var/log; the file is named:

/var/log/XFree86.<#>.log

where <#> is the server number -- usually "0" (zero).

Note the following about this log file:

- Lines that begin with "(II)" are informational.
- Lines that begin with "(WW)" are warnings.

- Lines that begin with "(EE)" are errors.
- Verify that the correct configuration file (i.e., the configuration file you are editing) is being used; find the line that begins with:

(==) Using config file:

• **Important:** Verify that the NVIDIA driver is being used instead of the "nv" or "vesa" driver by locating the line:

```
(II) LoadModule: "nvidia"
```

Lines from the driver should begin with: (II) NVIDIA(0)

**Question:** How can I increase the amount of data printed in the XFree86 log file?

**Answer:** By default, the NVIDIA X driver prints relatively few messages to stderr and the XFree86 log file.

If you need to troubleshoot, it may be helpful to enable more verbose output by using the XFree86 command line options "-verbose" and "-logverbose", which can be used to set the verbosity level for the stderr and log file messages, respectively.

The NVIDIA X driver outputs more messages when the verbosity level is at or above 5. (XFree86 defaults to verbosity level 1 for stderr and level 3 for the log file.) Therefore, to enable verbose messaging from the NVIDIA X driver to both the log file and stderr, you can start X by using the following command:

```
startx -- -verbose 5 -logverbose 5
```

**Question:** Why does my X server fail to start?

**Answer:** My X server fails to start and my XFree86 log file contains the error: "(EE) NVIDIA(0): Failed to initialize the NVIDIA kernel module!" What's wrong?

Nothing will work if the NVIDIA kernel module doesn't function properly.

• If you see a line in the X log file such as:

(EE) NVIDIA(0): Failed to initialize the NVIDIA kernel module!

then, most likely, a problem exists with the NVIDIA kernel module. Follow these troubleshooting guidelines:

a Verify that, if you installed from RPM, that the RPM was built specifically for the kernel you are using.

- **b** Check that the module "/sbin/lsmod" is loaded; if it is not loaded, try loading it explicitly with "insmod" or "modprobe". (Be sure to exit the X Server before installing a new kernel module.)
- If you receive errors about unresolved symbols, the kernel module has most likely been built using header files for a different kernel revision than what you are running. You can explicitly control the kernel header files that are used by building the NVIDIA kernel module from the NVIDIA\_kernel tar file by using the command:

```
make install SYSINCLUDE=/path/to/kernel/headers
```

- Note: The convention for the location of kernel header files is in a state of transition, as is the location of kernel modules. If the kernel module fails to load properly, modprobe/insmod may be attempting to load an older kernel module, assuming you've upgraded. Changing to the directory with the new kernel module and using the command "insmod ./nvidia.o" may help.
- Another cause could be that the /dev/nvidia\* device files may be missing.
- Finally, the NVIDIA kernel module may print error messages indicating a problem. To view these messages, check /var/log/messages, or where syslog has been directed to place kernel messages. These messages are prepended with "NVRM".

**Question:** My X Server starts but why do OpenGL applications terminate immediately?

**Answer:** Most likely a problem exists with other libraries that are in the way or the presence of obsolete symlinks. (*See* "Installed Components" on page 28.)

Note: You may be able to fix this problem by rerunning "ldconfig".

1 Use "xdpyinfo" to verify that the following (correct) extensions are present:

GLX NV-GLX

NVIDIA-GLX

If these three extensions are not present, then there is most likely a problem with the loading of the glx module or its inability to implicitly load GLcore.

**2** Check your XF86Config file to verify that you are loading glx. (See "Editing Your XF86Config File" on page 26.)

If your XF86Config file is correct, then check the XFree86 log file for warnings and errors pertaining to glx. Also check that all of the necessary symlinks are in place. (*See* "Installed Components" on page 28.)

**Question:** When installing/upgrading by SRPM, the following command only prints out a list of RPM command line options:

rpm --rebuild NVIDIA kernel-1.0-2802.src.rpm

**Answer:** In most cases you can resolve this problem by installing the RPM Development package for your distribution. Alternatively, you can install/ upgrade by tar file since the tar files do not require RPM.

**Question:** When installing/upgrading by SRPM, the following command:

rpm --rebuild NVIDIA kernel-1.0-2802.src.rpm

reports the error:

NVIDIA kernel-.src.rpm:no such file or directory

**Answer:** You need to install the rpm-build package for your distribution. Alternatively, you can install/upgrade by tar file as the tar files don't require RPM.

**Question:** Why does installing the NVIDIA\_kernel module result in an error message such as:

#error Modules should never use kernel-headers system headers
#error but headers from an appropriate kernel-source

**Answer:** You need to install the source for the Linux kernel. In most cases, your can fix this problem by installing the kernel-source package for your distribution.

**Question:** Why do OpenGL applications exit with this error message?

Error: Could not open /dev/nvidiactl because the permissions are too restrictive. Please see the TROUBLESHOOTING section of /usr/share/doc/NVIDIA GLX-1.0/README for steps to correct.

Answer: It is likely that a security module for the Linux-PAM (Pluggable Authentication Modules for Linux) system may be changing the permissions on the NVIDIA device files.

**Note:** To correct the problem, it is recommended that you disable this security feature by following the steps below. Different Linux distributions have different files to control. Please consult with your distributor for the correct method of disabling this security feature.

As an example:

a If your system has the file/etc/security/console.perms, edit the file by removing the line that starts with "<dri>" (we have also received reports

that additional references to <dri> in console.perms must be removed, but this has not been verified by NVIDIA).

**b** If your system has the file /etc/logindevperms, edit the file by removing the line that lists /dev/nvidiactl.

The above steps will prevent the PAM security system from modifying the permissions on the NVIDIA device files.

c Next, you will need to reset the permissions on the device files back to their original permissions and owner. You can do that with the following command:

```
chmod 0666 /dev/nvidia* chown root /dev/nvidia*
```

**Question:** Why do OpenGL applications crash and print out the following warning:

WARNING: Your system is running with a buggy dynamic loader. This may cause crashes in certain applications. If you experience crashes you can try setting the environment variable GL SINGLE THREADED. For more information please consult (sec-04) TROUBLESHOOTING in the file /usr/share/doc/NVIDIA\_GLX-1.0/ README.

**Answer:** The dynamic loader on your system has a software problem, which will cause applications to crash under these conditions:

- The application is linked with the pthreads library and
- The application calls the dlopen() function to open the library libGL.so multiple times during its execution *and*
- The system has a version of the Linux loader with the software problem.

This problem is present in older versions of the dynamic loader. Distributions that shipped with this loader include but are not limited to Red Hat Linux 6.2 and Mandrake Linux 7.1.

If the crashing application is single-threaded then setting the environment variable

GL SINGLE THREADED to any value will prevent the crash.

- In the bash shell, use the export GL SINGLE THREADED command.
- In csh and derivatives, use the setenv \_\_GL\_SINGLE\_THREADED command.

Previous releases of the **NVIDIA Accelerated Linux Driver Set** attempted to work around this problem; however, the workaround caused problems with other applications and was removed after version 1.0-1541.

**Question:** Why does Quake3 crash when changing video modes?

**Answer:** You are probably experiencing the problem described above. Check the text output for the "WARNING" message shown previously.

To resolve the problem, *before* running Quake3, set \_\_GL\_SINGLE\_THREADED as described above.

**Question:** When I start X server, why does it fail? My XFree86 log file contains the following messages:

```
II) LoadModule: "nvidia"
II) Loading /usr/X11R6/lib/modules/drivers/nvidia_drv.o
No symbols found in this module
EE) Failed to load /usr/X11R6/lib/modules/drivers/nvidia_drv.o
(II) UnloadModule: "nvidia"
EE) Failed to load module "nvidia" (loader failed, 256) ...
(EE) No drivers available.
```

Answer: The nvidia\_drv.o X driver has been stripped of needed symbols; some versions of RPM (incorrectly) strip object files while installing. You probably need to upgrade your version of RPM. Or, you can install the NVIDIA\_GLX package from tar file.

Question: My system runs but seems unstable. What's wrong?

**Answer:** Your stability problems may be AGP-related. (*See* "XF86Config Options: Configuring AGP" on page 32 for details.)

**Question:** The kernel module doesn't get loaded dynamically when X starts; I always have to do "modprobe nvidia" first. What's wrong?

Answer: Verify that the line "alias char-major-195 nvidia" appears in your module configuration file, which usually is <u>one</u> of the following:

- /etc/conf.modules
- /etc/modules.conf
- /etc/modutils/alias

For details, consult the documentation that came with your distribution.

Question: I can't build the NVIDIA kernel module, or I can build the NVIDIA kernel module but modprobe/insmod fails to load the module into my kernel. What's wrong?

**Answer:** These problems are generally caused by the build using the wrong kernel header files; i.e., header files for a different kernel version than the one you are running.

The previous convention was that kernel header files are stored in:

/usr/include/linux/

but that is being deprecated in favor of:

/lib/modules/'uname -r'/build/include.

The NVIDIA\_kernel Makefile can determine the location on your system. However, if you encounter a problem, you can force the build to use certain header files by using this command:

make SYSINCLUDE=/path/to/kernel/headers

Of course, for this process to work, you need the appropriate kernel header files installed on your system.

**Note:** *Consult the documentation that came with your distribution;* some distributions do not install the kernel header files by default, or they install headers that do not work properly with the kernel you are running.

Question: Why do OpenGL applications run so slowly?

**Answer:** The application is probably using a different library (that still remains on your system) instead of the NVIDIA-supplied OpenGL library.

For details, see "Installed Components" on page 28.

Question: Why are there are problems running Quake2.

Answer: Quake2 requires minor setup to get it started.

- d First, in the Quake2 directory, the installation program creates a symlink called "libGL.so" that points to "libMesaGL.so." *Remove* or *rename* this symlink.
- e Then, to run Quake2 in OpenGL mode, use this command:

quake2 +set vid ref glx +set gl driver libGL.so

Quake2 does not seem to support any kind of full-screen mode but you can run your X Server at the resolution on which Quake2 runs in order to emulate full-screen mode.

**Question:** There are problems running Heretic II. What can I do?

**Answer:** Heretic II also installs, by default, a symlink called libGL.so in the application directory. You can remove or rename this symlink, since the system

will then find the default libGL.so, which the NVIDIA drivers install in /usr/lib. From within Heretic II, you can then set your render mode to OpenGL in the video menu.

A patch is also available for Heretic II from lokigames at:

http://www.lokigames.com/products/heretic2/updates.php3

**Question:** Where can I get gl.h or glx.h so I can compile OpenGL programs?

Answer: Most systems come with these headers installed. However, NVIDIA has provided its own gl.h and glx.h files in case your system does not have them or in case you want to develop OpenGL applications that use the new NVIDIA OpenGL extensions. These files have been installed in:

/usr/share/doc/NVIDIA GLX-1.0/include/GL

to avoid conflicting with the system-installed versions. To use these headers, copy them to /usr/include/GL.

**Question:** Can I receive E-mail notification of new NVIDIA Accelerated Linux Driver Set releases?

**Answer:** Yes. Complete the form at:

http://www.nvidia.com/view.asp?FO=driver update

**Question:** Why does my system hang when VT-switching if I have rivafb enabled?

Answer: Currently, you cannot use both rivafb and the NVIDIA kernel module simultaneously due to software limitations.

**Note:** In general, using two independent software drivers to drive the same piece of hardware *is not recommended*.

**Question:** Why do I receive the following error message when compiling the NVIDIA kernel module?

You appear to be compiling the NVIDIA kernel module with a compiler different from the one that was used to compile the running kernel. This may be perfectly fine, but there are cases where this can lead to unexpected behavior and system crashes.

If you know what you are doing and want to override this check, you can do so by setting  ${\tt IGNORE\_CC\_MISMATCH}.$ 

In any other case, set the CC environment variable to the name of the compiler that was used to compile the kernel.
Answer: You should compile the NVIDIA kernel module with the same compiler version that was used to compile your kernel. Some Linux kernel data structures are dependent on the version of gcc used to compile them; for example, in include/linux/spinlock.h:

```
* Most gcc versions have a nasty bug with empty initializers.
*/
#if (__GNUC__ > 2)
typedef struct { } rwlock_t;
#define RW_LOCK_UNLOCKED (rwlock_t) { }
#else
typedef struct { int gcc_is_buggy; } rwlock_t;
#define RW_LOCK_UNLOCKED (rwlock_t) { 0 }
#endif
```

If the kernel is compiled with gcc 2.*x*, but gcc 3.*x* is used when the open files in the NVIDIA\_kernel package are built (or vice versa), the size of rwlock\_t will vary and internal function calls such as ioremap will fail.

To verify the version of gcc that was used to compile your kernel, you can examine the output of:

```
cat /proc/version
```

To verify the version of gcc that is currently in your \$PATH, you can examine the output of:

gcc -v

**Question:** Why does X fail with error "Failed to allocate LUT context DMA"?

Answer: This is one of the possible consequences of compiling the open files in the NVIDIA\_kernel package with a different gcc version than used to compile the Linux kernel (see above).

**Question:** NVIDIA\_kernel RPMs are not available for release N from <insert your favorite distro here>. I tried installing the RPM for version N-1, but that didn't work. What should I do?

Answer: As explained in "Choosing the NVIDIA Packages for Your System" on page 22, if a specific NVIDIA\_kernel RPM is not available for your distribution, then use either the NVIDIA\_kernel SRPM or tar file.

**Question:** The following messages appear when I install the NVIDIA\_GLX package.

The above file(s) possibly belong to a conflicting MESA rpm. --- They have been renamed to xxx.<originalFile>.RPMSAVE to --- avoid conflicting with the files contained within this --- package. --- Please see FREQUENTLY ASKED QUESTIONS section of --- /usr/share/doc/NVIDIA\_GLX-1.0/README for more details

### What's wrong?

Answer: This is an informational message stating that conflicting files have been moved aside to ensure that your applications find the newly installed OpenGL libraries. If you uninstall the NVIDIA\_GLX package, the original files will be automatically restored.

**Question:** What is NVIDIA's policy towards development series Linux kernels?

**Answer:** NVIDIA does not officially support development series kernels. However, all the kernel module source code that interfaces with the Linux kernel is available in the NVIDIA\_kernel package and NVIDIA encourages members of the Linux community to develop patches to these source files to support development series kernels. A "Google.com" search will most likely yield several community supported patches.

**Question:** I recently updated various libraries on my system using my Linux distributor's update utility, and the NVIDIA graphics driver no longer works. What's wrong?

**Answer:** Conflicting libraries may have been installed by your distribution's update utility.

For further details on how to diagnose this problem, see "Installed Components" on page 28.

Question: "rpm --rebuild" gives an error "unknown option".

Answer: Recent versions of rpm no longer support the "--rebuild" option. If you have such a version of rpm, use the following command instead:

```
rpmbuild --rebuild
```

The rpmbuild executable is provided by the rpm-build package.

**Question:** I am using either nForce or nForce2 internal graphics, and I see warnings such as the following in my XFree86.0.log file:

Not using mode "1600x1200" (exceeds valid memory bandwidth usage)

**Answer:** Integrated graphics have stricter memory bandwidth limitations that restrict the resolution and refresh rate of the modes you request.

To work around this limitation, you can reduce the maximum refresh rate by lowering the higher value of the "VertRefresh" range in the "Monitor" section of your XF86Config file.

Note: Though *not recommended*, you can disable the memory bandwidth test with the "NoBandWidthTest" XF86Config file option.

**Question**: I've rebuilt the NVIDIA\_kernel module, but when I try to insert it, a message indicates that I have unresolved symbols.

**Answer:** Unresolved symbols are most often caused by a mismatch between your kernel sources and your running kernel. They must match for the NVIDIA\_kernel module to build correctly. Please make sure your kernel sources are installed and configured to match your running kernel.

Question: How do I know whether I have my kernel sources installed?

**Answer:** If you are running on a distro that uses RPM (Red Hat, Mandrake, SuSE, etc), then you can use RPM to indicate whether you have the kernel sources installed. Follow this procedure:

At a shell prompt, type: `rpm -qa | grep kernel`and look at the output.

You should see a package that corresponds to your kernel (often named something like kernel-2.4.18-3) and a kernel source package with the same version (often named something like kernel-source-2.4.18-3).

- If none of the lines seem to correspond to a source package, then you'll probably need to install it.
- If the versions listed mismatch (ex: kernel-2.4.18-10 vs. kernel-source-2.4.18-3), then you'll need to update the kernel-source package to match the installed kernel.
- If you have multiple kernels installed, you need to install the kernel-source package that corresponds to your \*running\* kernel (or make sure your installed source package matches the running kernel). You can do this by looking at the output of 'uname -r' and matching versions.

# Frequently Asked Questions: TwinView

Question: Nothing gets displayed on my second monitor; what's wrong?

Answer: Monitors (including most older monitors) that do not support monitor detection using DDC protocols cannot be detected by your NVIDIA product. You need to explicitly tell the NVIDIA XFree86 driver the type of device that is connected by using the "ConnectedMonitor" option; for example:

```
Option "ConnectedMonitor" "CRT, CRT"
```

For additional details on using this option, *see* "Option "ConnectedMonitor" "string"" on page 43.

**Question:** Will window managers be able to appropriately place windows (i.e., avoid placing windows across both display devices or in inaccessible regions of the virtual desktop)?

Answer: Yes. The NVIDIA X driver provides a Xinerama extension that allows X clients (such as window managers) to call XineramaQueryScreens() to detect the current TwinView configuration.

- **Note:** The Xinerama protocol doesn't provide a way to inform clients when a configuration change occurs. So, if you modeswitch to a different MetaMode, your window manager will continue to detect the previous configuration. By using the Xinerama extension in conjunction with the XF86VidMode extension to get modeswitch events, window managers should be able to determine the TwinView configuration at any given time.
- Note: The data provided by XineramaQueryScreens() appears to confuse some window managers. To workaround such an issue, you can disable communication of the TwinView screen layout with the "NoTwinViewXineramaInfo" XF86Config Option. See "Option "NoTwinViewXineramaInfo" "boolean"" on page 38.
- **Note:** Be aware that the NVIDIA driver cannot provide the Xinerama extension if XFree86's own Xinerama extension is being used. Explicitly specifying Xinerama in the XF86Config file or on the XFree86 command line will prevent NVIDIA's Xinerama extension from installing. Therefore, confirm that XFree86's /va/log/XFree86.0.log is not reporting:

(++) Xinerama: enabled

if you want the NVIDIA driver to provide the Xinerama extension while in TwinView.

Another solution is to use panning domains to eliminate inaccessible regions of the virtual screen. (*See* "Option "MetaModes" "string"" on page 51.)

A third solution is to use two separate X screens, rather than use TwinView. (*See* "Configuring Multiple Screens on One Graphics Card" on page 88.)

**Question:** Why can't I get a resolution of 1600x1200 on the second display device when using a GeForce2 MX GPU?

**Answer:** Since the second display device was designed to be a digital flat panel, the Pixel Clock for the second display device is only 150 MHz. This effectively limits the resolution on the second display device to somewhere around 1280x1024. This constraint is not present on GeForce4 GPUs since the maximum pixel clock is the same on both heads.

**Note:** For a description of how Pixel Clock frequencies limit the programmable modes, see the *XFree86 Video Timings How To* documentation.

Question: Do video overlays work across both display devices?

**Answer:** Hardware video overlays only work on the first display device. The current solution is that blitted video is used on TwinView configuration.

Question: How are virtual screen dimensions determined in TwinView?

**Answer:** After all requested modes have been validated, and the offsets for the viewport for each MetaMode have been computed, the NVIDIA driver computes the bounding box of the viewports for each MetaMode. The maximum bounding box width and height is then figured.

**Note:** A side effect of this process is that the virtual width and virtual height may come from different MetaModes. Given the following MetaMode string:

"1600x1200,NULL; 1024x768+0+0, 1024x768+0+768",

the resulting virtual screen size will be 1600 x 1536.

Question: Can I play full-screen games across both display devices?

**Answer:** Yes. While the details of configuration will vary among games, the basic idea is that a MetaMode presents X with a mode whose resolution is the bounding box of the viewports for that MetaMode. For example, the following lines:

```
Option "MetaModes" "1024x768,1024x768; 800x600,800x600"
Option "TwinViewOrientation" "RightOf"
```

produce two modes: one with a resolution of 2048x768 and another with a resolution of 1600x600. Games such as Quake 3 Arena use the VidMode extension to discover the resolutions of the modes currently available.

To configure Quake 3 Arena to use the above MetaMode string, add the following lines to your q3config.cfg file:

```
seta r_customaspect "1"
seta r_customheight "600"
seta r_customwidth "1600"
seta r_fullscreen "1"
seta r_mode "-1"
```

**Note:** Given the above configuration, there is no mode with a resolution of 800x600 (remember that the MetaMode 800x600, 800x600 has a resolution of 1600x600), so if you change Quake 3 Arena to use a resolution of 800x600, it will display in the lower left corner of your screen with the rest of the screen grayed out.

To have single-display modes also available, an appropriate MetaMode string could be:

"800x600,800x600; 1024x768,NULL; 800x600,NULL; 640x480,NULL"

More precise configuration information for specific games is beyond the scope of this document. However, the above examples coupled with numerous online sources can point you in the right direction.

# **Troubleshooting: ALi Chipset Users**

The NVIDIA Driver for Linux, Version 0.9-3, fixed the majority of problems with ALi chipsets, though some problems still exist. The following tips help stabilize problematic systems.

- **Tips:** Disable TURBO AGP MODE in the BIOS.
  - When using a P5A, upgrade to BIOS Revision 1002 BETA 2.
  - When using 1007, 1007A, or 1009, adjust the IO Recovery Time to 4 cycles.
  - AGP is disabled by default on some ALi chipsets (e.g, ALi1541 and ALi1647) to work around severe system stability problems (e.g., timing and signal integrity issues) that occur when using these chipsets. You can force AGP on for these chipsets by enabling NVreg\_EnableALiAGP in os-registry.c and rebuilding the NVIDIA kernel module. (See the comments for NVreg\_EnableALiAGP in os-registry.c to force AGP on.).

**Note:** Forcing AGP *on* may cause the driver to become unstable on these chipsets.

# **Troubleshooting: NVIDIA TNT Users**

The NVIDIA Linux Driver (Version 0.9-3) corrected the problem with SGRAM/SDRAM TNT products.

**Note:** In the rare case that your NVIDIA TNT-based card has the wrong BIOS installed, the driver will fail.

If the driver fails, follow these steps:

- 1 Watch your monitor as the system starts up. The very first, brief screen will identify the type of video memory for your card, which will be either SGRAM or SDRAM.
- 2 Obtain the most recent NVIDIA kernel tar file.
- **3** Edit the file os-registry.c from the kernel module sources.
- 4 Locate the variable NVreg\_VideoMemoryTypeOverride and set the value of this variable to the type of memory you have. (Numerically, see the line just above it).
- **5** Since this variable is not normally used, change the "#if 0" (about 10 lines above the variable) to "#if 1".

6 Rebuild and reinstall the new driver using the "make" command.

# **Contacting Us**

You can access the NVIDIA Linux Driver web forum by going to:

www.nvnews.net

and following the "Forum" and "Linux Discussion Area" links. This is the preferable tool for seeking help; users can post questions, answer other users' questions, and search the archives of previous postings.

Note: If all else fails, you can contact NVIDIA for support at:

linux-bugs@nvidia.com

But please only send E-mail to this address after you've browsed the "Frequently Asked Questions" sections in this chapter and have requested help on the nvnews.net web forum.

# **Additional Resources**

• Linux OpenGL ABI

http://oss.sgi.com/projects/ogl-sample/ABI/

• NVIDIA Linux HowTo

http://www.tldp.org/HOWTO/XFree86-Video-Timings-HOWTO/ index.html

- OpenGL: www.opengl.org
- The XFree86 Project: www.xfree86.org
- **#nvidia** (irc.openprojects.net)

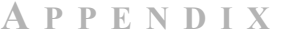

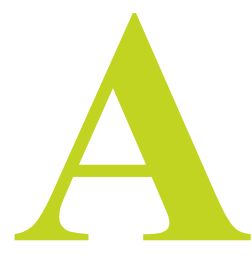

# **PROGRAMMING MODES**

This appendix contains the following major topics:

- "Introduction" on page 76
- "Depth, Bits Per Pixel, and Pitch" on page 77
- "Maximum Resolutions" on page 78
- "Useful Formulas" on page 78
- "Mode Validation" on page 80
- "Additional Mode Constraints" on page 81

# Introduction

The NVIDIA Accelerated Linux Driver Set supports all standard VGA and VESA modes, as well as most user-written custom mode lines.

Note: Double-scan modes are supported on all hardware, and interlaced modes are supported on GeForce 256, GeForce DDR, Quadro, GeForce2 GTS/ GeForce2 Pro, GeForce2 Ti, GeForce2 Ultra, Quadro2 Pro, and all TNT products.

In general, your display device (such as a CRT, DFP, or TV) can be a greater constraint on usable modes than either your NVIDIA product-based graphics card *or* the NVIDIA Accelerated Linux Driver Set.

*To request one or more standard modes for use in X*, you can add a "Modes" line, as shown below, in the appropriate "Display" subsection of your XF86Config file:

Modes "1600x1200" "1024x768" "640x480"

(Refer to the XF86Config(4/5) man page for further details.)

**Note:** The documentation that follows is primarily of interest if you create your own custom mode lines, experiment with xvidtune(1), or are simply interested in further knowledge. This document is neither an explanation nor a guide to crafting custom mode lines for XFree86, which is offered in documents such as the *XFree86 Video Timings HowTo*; refer to the www.tdlp.org web site.

# Depth, Bits Per Pixel, and Pitch

The bits used per pixel is an important issue when considering the maximum programmable resolution, though not a direct concern when programming modes. A discussion of the terms "depth" vs. "bits per pixel" follows.

**Depth** is the number of bits of data are stored per pixel. Supported depths are 8, 15, 16, and 24. Most video hardware, however, stores **pixel data** in sizes of 8, 16, or 32 bits; this is the amount of memory allocated per pixel. When you specify the depth, X selects the **bits per pixel (bpp)** size in which to store the data.

Table A.1 lists the bits per pixel used for each supported depth. .

| Depth | <b>Bits Per Pixel</b> |
|-------|-----------------------|
| 8     | 8                     |
| 15    | 16                    |
| 16    | 16                    |
| 24    | 32                    |

**Table A.1**Bits Per Pixel Used for Depth

The **pitch** is the number of bytes in the linear frame buffer between the data of one pixel and the data of the pixel immediately below that one. Pitch can be represented by the formula:

Pitch = HR \* (bpp/8)

**Pitch =** Horizontal Resolution (HR) multiplied by the Bytes Per Pixel **Bytes Per Pixel =** Bits Per Pixel (bpp) divided by 8

**Note:** In practice, the pitch may be greater than this product because video hardware often requires the pitch to be a multiple of a certain value.

# **Maximum Resolutions**

The NVIDIA Accelerated Linux Driver Set and NVIDIA product-based graphics cards support resolutions up to 2048x1536, though the maximum resolution that your system can support is also limited by the amount of video memory (referenced in Useful Formulas in the next section) and the maximum supported resolution of your display device (i.e., CRT, DFP, or TV).

**Note:** While use of a video overlay does not limit the maximum resolution or refresh rate, video memory bandwidth used by a programmed mode does affect the quality of the overlay.

# **Useful Formulas**

## Video Memory Used

The maximum resolution is a function of the amount of video memory *and* the bits per pixel (bpp) that you want to use, as represented by the formula:

### Amount of Video Memory Used = HR \* VR \* (bpp/8)

| Amount of Video Memory Used = | Horizontal Resolution (HR) multiplied by the<br>Vertical Resolution (VR) multiplied by the<br>Bytes Per Pixel |  |
|-------------------------------|----------------------------------------------------------------------------------------------------|--|
| Bytes Per Pixel =             | Bits Per Pixel (bpp) divided by 8                                                                             |  |

**Note:** Technically, the Video Memory Used = (Pitch \* Vertical Resolution) where the Pitch may be slightly greater than "HR \* (bpp/8)" to accommodate hardware requirements that specify the pitch to be a multiple of a certain value.

This discussion *only* refers to memory usage for the frame buffer; video memory is also used by other operations, such as OpenGL or pixmap caching.

### **Resolution, Pixel Clock, and Vertical Refresh Rate**

The relationship between resolution, pixel clock (i.e., dot clock), and vertical refresh rate can be described by this formula:

RR = PCLK / (HFL \* VFL)

| Refresh Rate (RR) =      | Pixel Clock (PCLK) divided by the Total Number of Pixels                     |
|--------------------------|------------------------------------------------------------------------------|
| Total Number of Pixels = | Horizontal Frame Length (HFL) multiplied by the Vertical Frame Length (VFL). |

The frame length in **VFL** refers to the actual frame length and not simply the visible resolution.

As described in the *XFree86 Video Timings HowTo* documentation, the above formula may be rewritten as:

### PCLK = RR \* HFL \* VFL

Given a maximum pixel clock, you can adjust the **RR**, **HFL** and **VFL** as needed.

The pixel clock is reported in the log file when you run X with verbose logging, as shown below:

startx -- -logverbose 5

Your XFree86.0.log should contain several lines (as shown below) to indicate the maximum pixel clock at each bit per pixel size.

```
(--) NVIDIA(0): Display Device 0: maximum pixel clock at 8 bpp:
350 MHz
(--) NVIDIA(0): Display Device 0: maximum pixel clock at 16 bpp:
350 MHz
(--) NVIDIA(0): Display Device 0: maximum pixel clock at 32 bpp:
300 MHz
```

# **Mode Validation**

During the pre-initialization phase of the X Server, the NVIDIA X driver validates all requested modes using these steps:

- 1 Takes the intersection of the HorizSync and VertRefresh ranges provided by the user in the XF86Config file with the ranges reported by the monitor in the EDID. This function can be disabled by using the "IgnoreEDID" option, in which case the X driver will accept the HorizSync and VertRefresh provided by the user.
- 2 Calls the xf86ValidateModes() helper function, which finds modes with the user-specified names in the XF86Config file, pruning out modes with:
  - invalid horizontal sync frequencies or vertical refresh rates,
  - pixel clocks larger than the maximum pixel clock for the graphics card, *and*
  - resolutions larger than the virtual screen size, if a virtual screen size was specified in the XF86Config file.

Several other constraints are applied to this mode search. (See xc/programs/ Xserver/hw/xfree86/common/xf86Mode.c:xf86ValidateModes().)

**3** All modes returned from xf86ValidateModes() are then examined to ensure that their resolutions are not greater than the highest mode reported by the monitor's EDID. (As explained earlier, this function may be disabled with the "IgnoreEDID" option.)

If the display is a TV, each mode is checked to ensure that it has a resolution that is supported by the TV encoder. Usually, only resolutions of 800x600 and 640x480 are supported by the encoder.

- 4 All modes are also tested to confirm that they fit within the constraints of the hardware's memory bandwidth. You can disable this test with the NoBandWidthTest XF86Config file option. See "Option "NoBandWidthTest" "boolean" on page 36.
- **5** All remaining modes are then checked to ensure sure they pass the constraints described in "Additional Mode Constraints" on page 81.
- Note: In order to catch potentially invalid modes submitted by XF86VidModeExtension (e.g., xvidtune (1)), the last two steps are also performed when each mode is programmed.
- **Note:** Under TwinView configuration, the above validation is performed for the requested modes for each display device.

# **Additional Mode Constraints**

Following is a list of additional constraints on the mode parameters: In some cases these are specific to particular chips, as shown in Table A.2. The **Mode** column values are explained in the text that follows the table..

|      | Family of GPUs  |                       |                     |  |
|------|-----------------|-----------------------|---------------------|--|
| Mode | GeForce and TNT | GeForce2 and GeForce3 | GeForce4 (or later) |  |
| HR   | 4096            | 4096                  | 8192                |  |
| HBW  | 1016            | 1016                  | 2040                |  |
| HSS  | 4088            | 4088                  | 8224                |  |
| HSW  | 256             | 256                   | 512                 |  |
| HFL  | 4128            | 4128                  | 8224                |  |
| VR   | 2048            | 4096                  | 8192                |  |
| VBW  | 128             | 128                   | 256                 |  |
| VSS  | 2047            | 4095                  | 8192                |  |
| VSW  | 16              | 16                    | 16                  |  |
| VFL  | 2049            | 4097                  | 8192                |  |

**Table A.2**Maximum DAC Values

- The **Horizontal Resolution (HR)** must be a multiple of 8 and be less than or equal to the value in Table A.2.
- The **Horizontal Blanking Width (HBW)** must be a multiple of 8 and be less than or equal to the value in Table A.2. The formula is:

HBW = max(HFL,HSE) – min(HR,HSS)

| max =  | maximum of                  |  |  |
|--------|-----------------------------|--|--|
| HFL, = | Horizontal Frame Length and |  |  |
| HSE =  | Horizontal Sync End         |  |  |
| _=     | minus                       |  |  |
| min =  | minimum of                  |  |  |
| HR, =  | Horizontal Resolution and   |  |  |
| HSS =  | Horizontal Sync Start       |  |  |

- **The Horizontal Sync Start (HSS)** value must be a multiple of 8 and be less than or equal to the value in Table A.2.
- The **Horizontal Sync Width (HSW)** must be a multiple of 8 and less than or equal to the value in Table A.2. The formula is:

HSW = HSE - HSS

- HSE = Horizontal Sync End -= minus HSS = Horizontal Sync Start
- The **Horizontal Frame Length (HFL)** must be a multiple of 8, must be greater than or equal to 40, and must be less than or equal to the value in Table A.2.
- The Vertical Resolution (VR) must be less than or equal to the value in Table A.2.
- The Vertical Blanking Width (VBW) must be less than or equal to the value in Table A.2. The formula is:

VBW = max(VFL,VSE) - min(VR,VSS)

- max = maximum of
  VFL, = Vertical Frame Length and
  VSE = Vertical Sync End

  -= minus
  min = minimum of
  VR, = Vertical Resolution and
  VSS = Vertical Sync Start
- The Vertical Sync Start (VSS) value must be less than or equal to the value in Table A.2.
- The Vertical Sync Width (VSW) must be less than or equal to the value in . The formula is:

VBW = VSE - VSS

VSE = Vertical Sync End
-= minus
VSS = Vertical Sync Start

• The Vertical Frame Length (VFL) must be greater than or equal to 2 *and* less than or equal to the value in Table A.2.

## **Example Mode Line**

The following is an example mode line that contains each abbreviation that is used in the constraints listed above:

# Custom Mode line for the SGI 1600SW Flatpanel

```
# name PCLK HR HSS HSE HFL VR VSS VSE VFL
Modeline "sgi1600x1024" 106.9 1600 1632 1656 1672 1024 1027 1030
1067
```

**Note:** An XFree86 modeline generator conforming to the GTF Standard has been posted to the XFree86 Xpert mailing list:

```
http://www.xfree86.org/pipermail/xpert/2001-October/
012070.html
```

For additional modeline generators, search for "Modeline" on freshmeat.net.

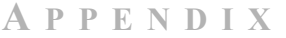

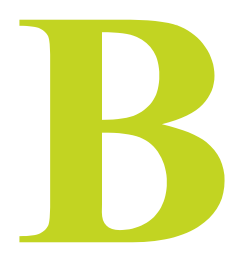

# **PROC FILESYSTEM INTERFACE**

The /proc filesystem interface allows you to obtain run-time information about the driver, any installed NVIDIA graphics cards, and the AGP status. This information is contained in several files in /proc/driver/nvidia.

The following are brief descriptions of each one of these files:

version

Lists the installed driver revision and the version of the GNU C compiler used to build the Linux kernel module.

• cards/0...3

Provides information about each of the installed NVIDIA graphics adapters (model name, IRQ, BIOS version, Bus Type). Please note that the BIOS version is only available while X is running.

• agp/card

Provides information about the installed AGP card's AGP capabilities.

• agp/host-bridge

Provides information about the host bridge (model and AGP capabilities).

• agp/status

Provides information about the current AGP status. If AGP support has been enabled on your system, the AGP driver being used, the AGP rate, and information about the status of AGP Fast Writes and Side Band Addressing is shown.

The AGP driver is either one of NVIDIA (NVIDIA's built-in AGP driver) or AGPGART (the Linux kernel's agpgart.o driver). If you see "inactive" next

to AGPGART, then this means that the AGP chipset was programmed by AGPGART, but is not currently in use.

SBA and Fast Writes indicate whether either one of the features is currently in use. Please note that several factors decide if support for either will be enabled. First of all, both the AGP card and the host bridge must support the feature. Even if both do support it, the driver may decide not to use it in favor of system stability. This is particularly true of AGP Fast Writes.

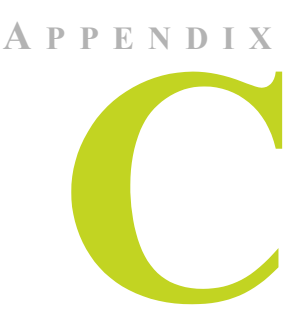

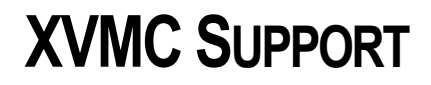

Note: This release of the NVIDIA Linux Driver Set includes support for the X-Video Motion Compensation (XvMC) version 1.0 API on only GeForce4-based graphics cards.

There is a static library "libXvMCNVIDIA.a" and a dynamic one "libXvMCNVIDIA dynamic.so" which is suitable for dlopening.

- GeForce4 MX products support both XvMC's "IDCT" and "motioncompensation" levels of acceleration.
- GeForce4 Ti products only support the motion-compensation level.
- AI44 and IA44 subpictures are supported.
- 4:2:0 Surfaces up to 2032 x 2032 are supported.
- libXvMCNVIDIA observes the XVMC\_DEBUG environment variable and will provide some debug output to stderr when set to an appropriate integer value.
  - "0" disables debug output.
  - "1" enables debug output for failure conditions.
  - "2" or higher enables output of warning messages.

# A P P E N D I X

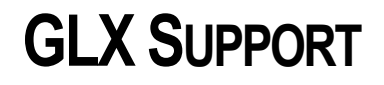

This release of the NVIDIA Linux Driver Set supports GLX 1.3 with the following extensions:

- GLX\_EXT\_visual\_info
- GLX\_EXT\_visual\_rating
- GLX\_SGIX\_fbconfig
- GLX\_SGIX\_pbuffer
- GLX\_ARB\_get\_proc\_address

For a description of these extensions, refer to the OpenGL extension registry at the following web site:

http://oss.sgi.com/projects/ogl-sample/registry/index.html

**Note:** Some of the above extensions exist as part of core GLX 1.3 functionality and are also exported as extensions for backwards compatibility.

# A P P E N D I X

# CONFIGURING MULTIPLE SCREENS ON ONE GRAPHICS CARD

NVIDIA GPUs that support TwinView can also be configured to treat each connected display device as a separate X screen.

While there are several disadvantages to this approach as compared to TwinView (e.g., windows cannot be dragged between X screens and hardware accelerated OpenGL cannot span the two X screens), it offers several advantages over TwinView:

- If each display device is a separate X screen, properties (such as, depth, root window size, and so on) that may vary between X screens may also vary between displays.
- Hardware that can only be used on one display at a time (for example, video overlays and hardware accelerated RGB overlays) and, consequently, cannot be used at all in TwinView configuration, can be exposed on the first X screen when each display is a separate X screen.
- Some applications require the one-to-one association of display devices to X screens as a benefit for doing this. I'm not sure the design of X is the right thing to point out here

To configure two separate X screens to share one NVIDIA GPU-based card, follow these steps:

1 First, create two separate Device sections, each listing the BusID of the graphics card to be shared and listing the driver as "nvidia". Assign each a separate screen:

```
Section "Device"
Identifier "nvidia0"
```

```
Driver
              "nvidia"
  # Edit the BusID with the location of your graphics card
              "PCI:2:0:0"
  BusID
  Screen
              0
EndSection
Section "Device"
  Identifier "nvidial"
             "nvidia"
  Driver
  # Edit the BusID with the location of your graphics card
  BusId
              "PCI:2:0:0"
  Screen
              1
EndSection
```

**2** Create two Monitor sections, one describing the capabilities of each display device.

```
Section "Monitor"
   Identifier "Monitor0"
   # Replace these values with those appropriate for your
   monitor.
   HorizSync "50-110"
   VertRefresh "60-120"
EndSection
Section "Monitor"
   Identifier "Monitor1"
   # Replace these values with those appropriate for your
   monitor.
```

```
HorizSync "50-110"
VertRefresh "60-120"
```

```
EndSection
```

**3** Then, create two Screen sections, each using one of the Device sections:

```
Section "Screen"
Identifier "Screen0"
Device "nvidia0"
Monitor "Monitor0"
DefaultDepth 24
```

```
Subsection "Display"
     Depth
                 24
     Modes
                 "1600x1200" "1024x768" "800x600" "640x480"
  EndSubsection
EndSection
Section "Screen"
  Identifier "Screen1"
  Device
             "nvidia1"
  Monitor
             "Monitor1"
  DefaultDepth 24
  Subsection "Display"
     Depth
                 24
     Modes
                 "1600x1200" "1024x768" "800x600" "640x480"
  EndSubsection
```

EndSection

- 4 Create a second "Monitor" section.
- **5** Finally, update the ServerLayout section to use and position both Screen sections:

```
Section "ServerLayout"

...

Screen 0 "Screen0"

Screen 1 "Screen1" leftOf "Screen0"

...

EndSection
```

6 For further details, refer to the XF86Config manpage.